# Grants.gov Applicant Overview

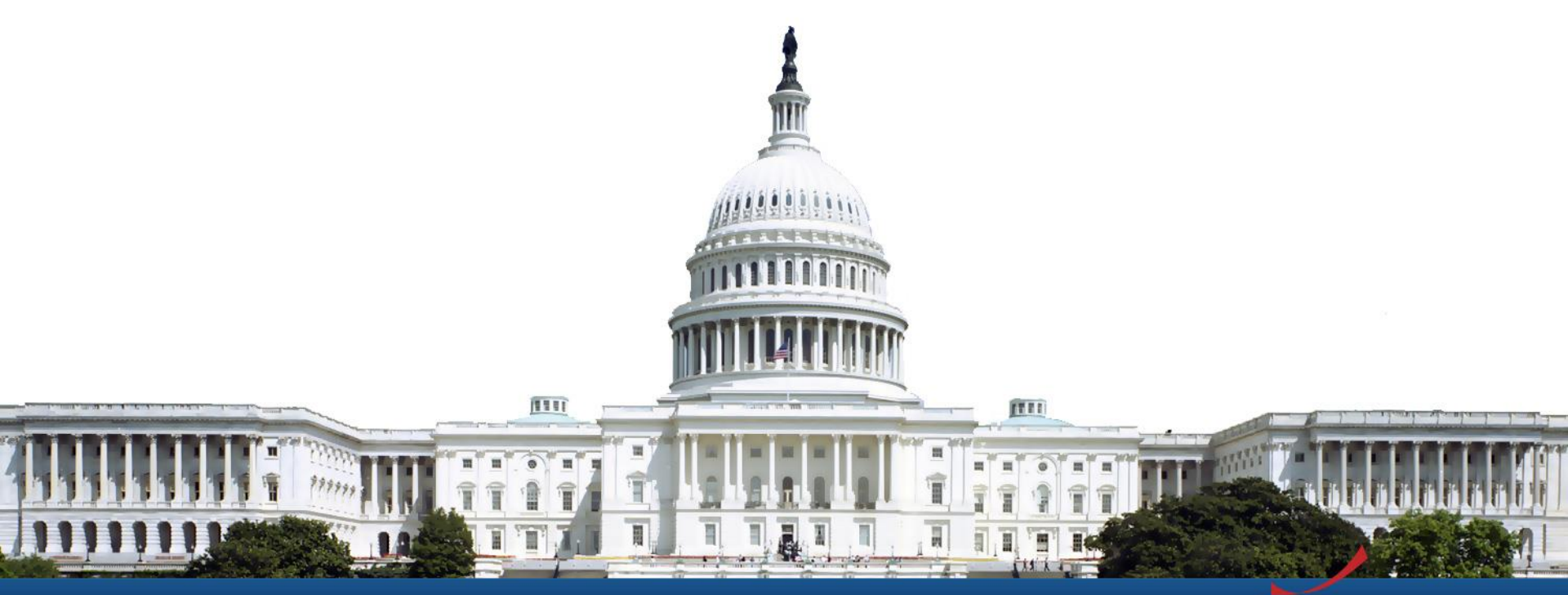

Version: Grants.gov Release 16.3

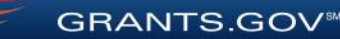

### **Training Topics**

- Navigating Grants.gov
- Registration
- Search Grants
- What's In a Funding Opportunity?
- Applying with Workspace
- Track Application Submission
- Tips and Support Resources

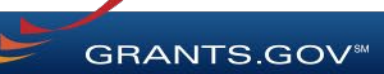

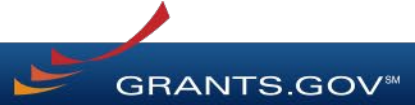

Search Grants and Applicant Tabs on the Homepage

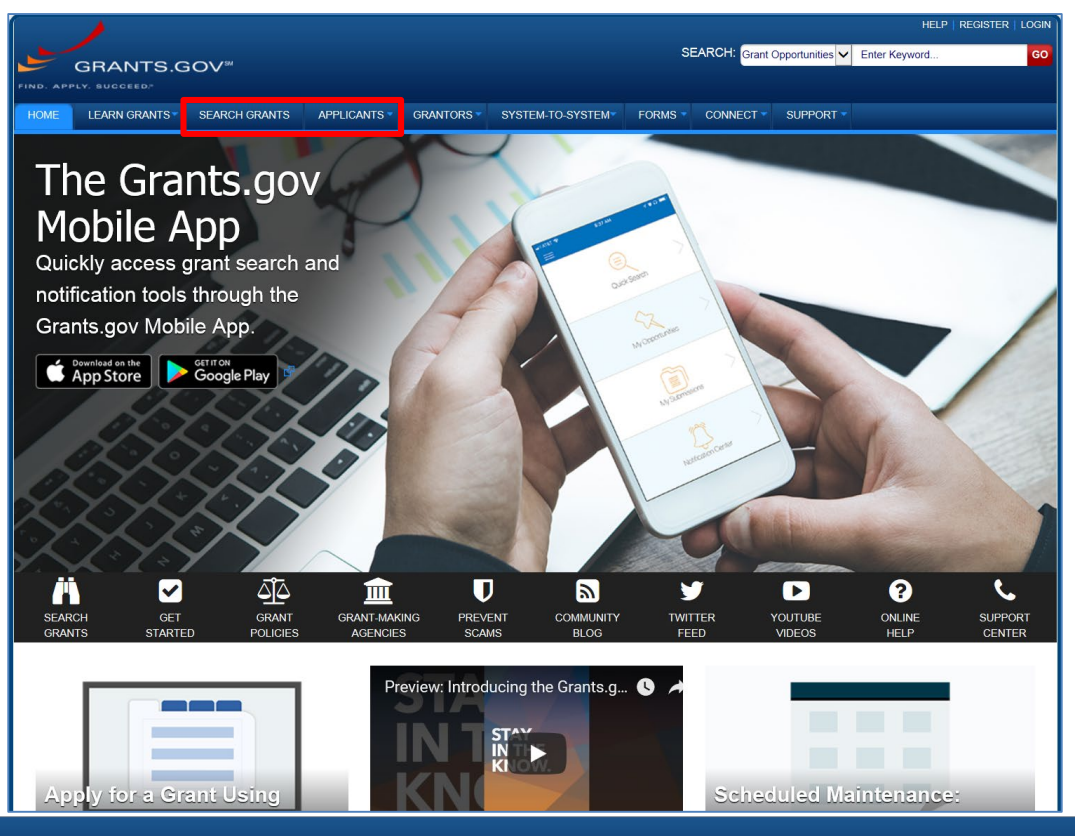

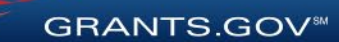

#### Applicant Resources: Videos, User Guide, Training Content, FAQs and More

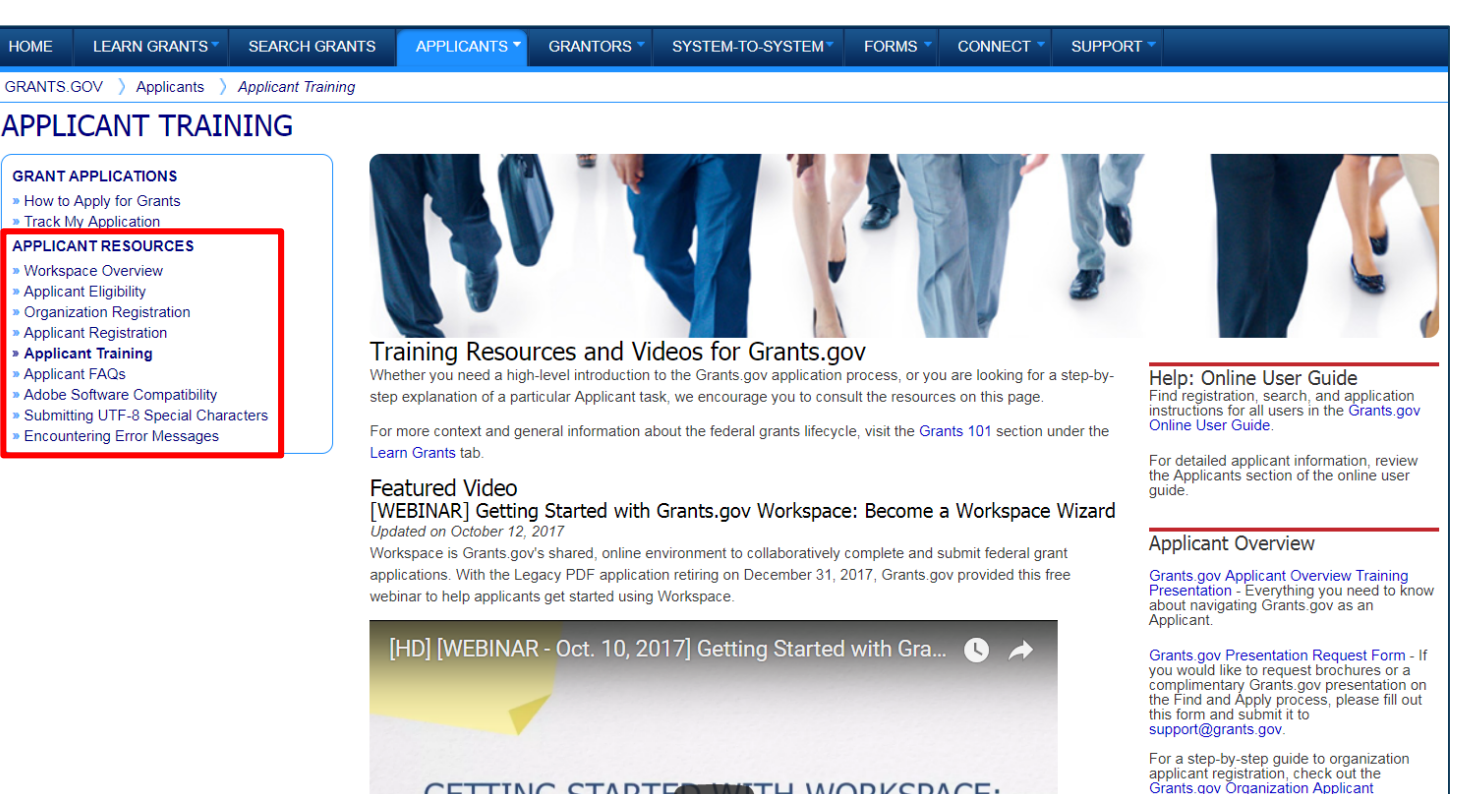

GETTING STARTED WITH WORKSPACE:

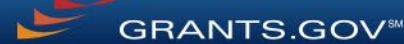

Highlights from the Learn Grants tab

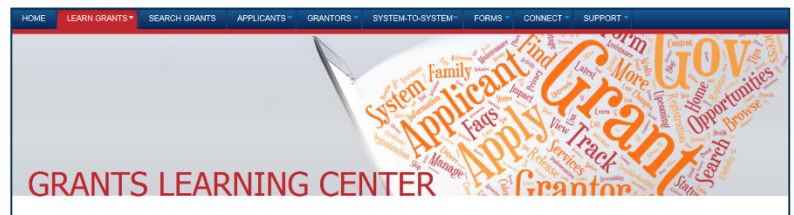

The Grants Learning Center is your gateway to the federal grants world. Bookmark this page and participate in our growing communities on Blog.Grants.gov and Twitter (@grantsdotgov).

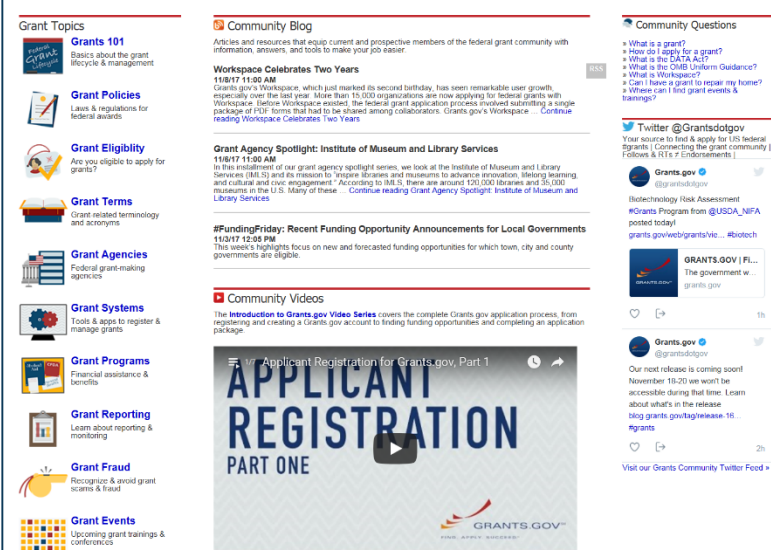

**Grants 101**: An introduction to the key phases of the federal grant lifecycle

**Grant Policies**: Summaries and tables explaining how federal grant policies are formed

**Grant Terminology**: Essential terms and definitions from the Common Data Element Repository Library (C-DER Library)

**Grant Events**: Upcoming grant trainings, conferences, and webinars

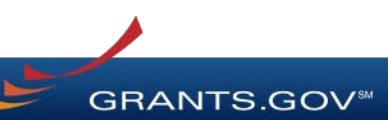

6

#### Subscriptions and Email Notifications

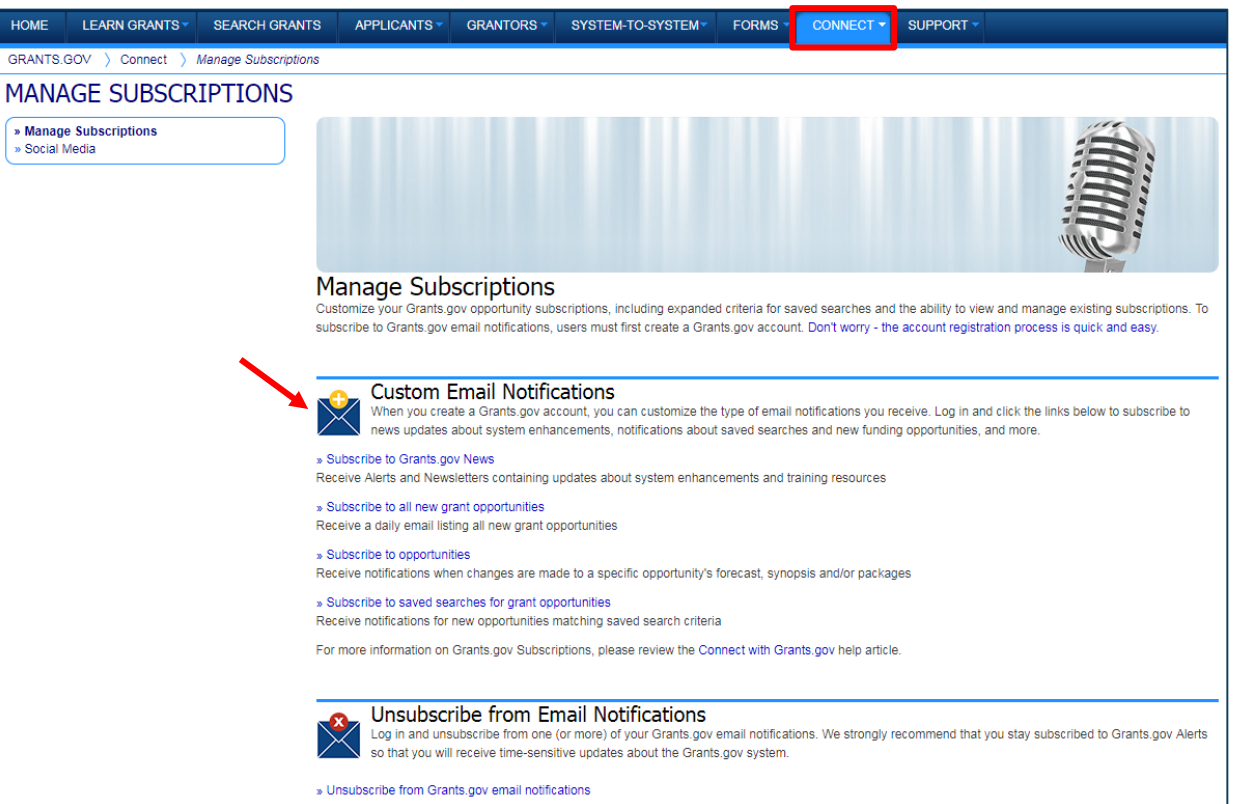

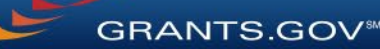

7

### Registration

### **Registration Overview**

- Organizations need these before using Grants.gov to apply for federal grants:
  - Data Universal Numbering System (DUNS) Number
  - System for Award Management (SAM) registration
- **Grants.gov Account**: You only need one. Uses unique email, username & password.
- Profile(s): Can have multiple within one Grants.gov account. Corresponds to applicant organization you represent (i.e., an applicant), individual applicant, or a federal agency (i.e., a grantor).

GRANTS

### Registration: Before Grants.gov

Dun & Bradstreet (DNB) and the System for Award Management (SAM)

|                                                                                                    |                                                                                                    | Webform Home                                                                      |
|----------------------------------------------------------------------------------------------------|----------------------------------------------------------------------------------------------------|-----------------------------------------------------------------------------------|
| Welcome to Government iUpdate – The ex<br>Government iUpdate provides non-publicly trac<br>Bradstreet information on their business. Registe<br>DUNS Number. DUNS Number assignment and m                       | asy way to manage Dun & Bradstreet's information on your co<br>ded companies that are doing business with the US Federal Governm<br>rered users can view, print, and submit updates to their Dun & Bradstree<br>odifications are done rapidly and free of charge | mpany!<br>sent convenient access to Dun &<br>st record as well as request a new   |
|                                                                                                    |                                                                                                    |                                                                                   |
| Register to use (Update!<br>Sign-up now to access your company's                                                                                                    | Find DUNS or Request new DUNS Already Reg                                                                                                    | istered? - Sign-in to iUpdate                                                     |
| Register to use (Update)<br>Sign-up now to access your company's<br>information. To safeguard your identity,<br>registrants will be asked to answer a short<br>authentication quiz. Click below to get started. | Find DUNS or Request new DUNS         Already Reg           Enter here to find your company's DUNS Number         'Update ID (Y)           or request a new DUNS Number.         Password *5                                                                     | ristered? - Sign-in to iUpdate<br>our Email Address)<br>ee Important Alert Below* |

- Register with DNB at <u>http://fedgov.dnb.com/webform</u>
- Requires TIN from IRS and organization information
- You will be issued a **DUNS Number**
- $\sim 1 2$  business days

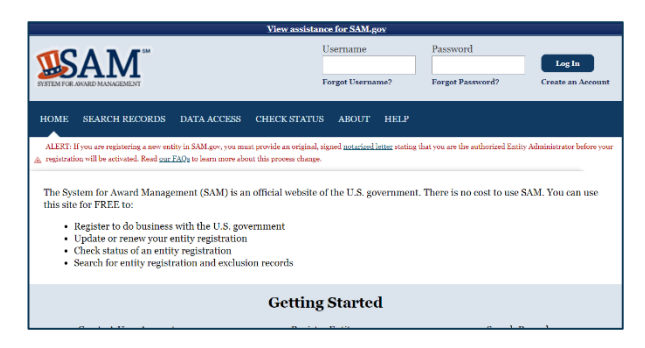

- Use DUNS to register with SAM at <u>www.SAM.gov</u>
- Establish E-Business Point of Contact (**EBiz POC**): Individual who oversees all activities for organization within Grants.gov and approves the AOR
- Establish Marketing Partner Identification Number (MPIN)
- ~7-10 business days after completely registering, including submitting notarized letter to SAM

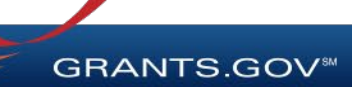

# Registration: Before Grants.gov

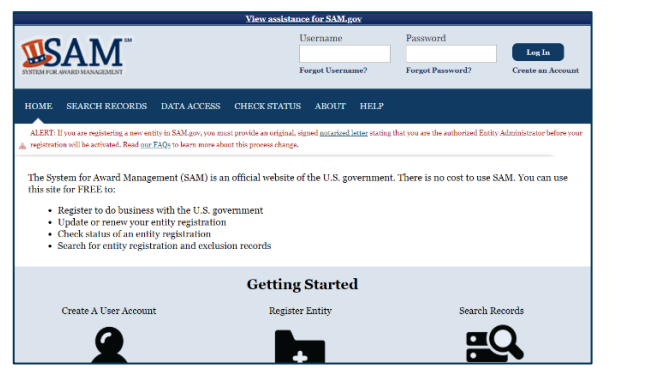

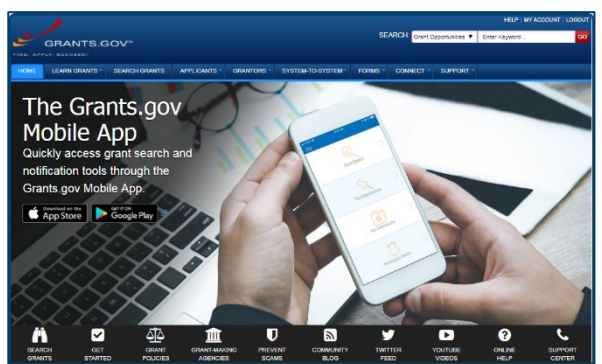

- Organization data, EBiz POC information, and MPIN are transferred from SAM to Grants.gov
- The organization is set up in Grants.gov and people within the organization are now able to register with Grants.gov and add profile to associate with organization
- For the latest SAM.gov updates, go here: <u>https://www.gsa.gov/about-us/organization/federal-acquisition-service/office-of-systems-management/integrated-award-environment-iae/sam-update</u>
- NOTE: EBiz POC must renew SAM registration annually

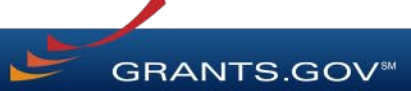

### Registration: Grants.gov Account

#### Accounts enable subscription management

| GRANTS.GOV#                                                                                                    | SEARCH: Grant                                                                                            | Opportunities 🖌 Enter Keyw                                                                                                    | HELP   REGISTER   LOGIN<br>eyword                                                                                                    |
|----------------------------------------------------------------------------------------------------|----------------------------------------------------------------------------------------------------|----------------------------------------------------------------------------------------------------|----------------------------------------------------------------------------------------------------|
| HOME LEARN GRANTS SEARCH GRANTS APPLICANTS GRANTORS SYS                                                                                                    | STEM-TO-SYSTEM FORMS CONNECT                                                                             | SUPPORT -                                                                                                    |                                                                                                    |
| Account Details:                                                                                                    | "Last Name:<br>"Email Address:<br>"Phone Number:                                                         |                                                                                                    | Contact Information:  CRANTS GOV Register  REGISTER  Required fields are denoted with an asteriak (*)  • Determined fields are denoted with an asteriak (*)  • Determined fields are denoted with an asteriak (*)  • Determined fields are denoted with an asteriak (*)  • Determined fields are denoted with an asteriak (*)  • Determined fields are denoted with an asteriak (*)  • Determined fields are denoted with an asteriak (*)  • Determined fields are denoted with an asteriak (*)  • Determined fields are denoted with an asteriak (*)  • Determined fields are denoted with an asteriak (*)  • Determined field are denoted with an asteriak (*)  • Determined field are de |
| REGISTER Registering with Grants.gov One account to manage all your profiles, applications, and subscriptions.                                                                                                    | [R16.1] How to Register W                                                                                | /ith Grants.gov - FIN                                                                                                    | "First Name:      Middle Initial:     "Last Name:     "Email Address:     "Phone Number;     "Phone Number;                                                                                                    |
| Applicants         1. Complete the required form fields.         2. Confirm your email address.         3. Add an organization applicant profile or individual an individual applicant profile after registering.         Learn more on the Applicant Registration page.         Grantors         1. Complete the required form fields.         2. Confirm your email address.                                                                                  | TO ADD AN<br>ORGANIZATION<br>APPLICANT<br>PROFILE. YOU<br>WILL NEED TO<br>PROVIDE YOUR<br>ORGANIZATION'S | GRANTS GOV PRegister<br>REGISTER<br>Congratulations! Your Gran<br>If new would you like to p<br>© Continue - Skip addi<br>Add Organization A | Account Details:                                                                                                    |
| 3. Ask your agency point of contact to associate your email address with the agency.<br>Learn more on the Grantor Registration page.<br>Get Registered Now 3<br>CONNECT WITH US: S Blog T wither T YouTube C Alerts S RSS T XML Extract G Get Ad<br>HEALTH & HUMAN SERVICES. HHS gov   EEOC / No Fear Act   Accessibility   Pirvacy   Disclaimers   Sile Mag<br>COMMUNITY: USA gov   WhiteHouse gov   USAspending gov   SBA gov   CFDA gov   SAMgov   OUNS Requ | DUNS NUMBER                                                                                              | Add Individual Appl                                                                                                    | pl pl pl pl pl pl pl pl pl pl pl pl pl p                                                                                                    |
|                                                                                                    |                                                                                                    |                                                                                                    |                                                                                                    |

**GRANTS.GOV**<sup>®</sup>

### Registration: Add Profile, Get Roles

Profile associates you with organization. EBiz POC assigns roles to your profile.

| GRANTS.GOV ) Register                                                                                                    |
|----------------------------------------------------------------------------------------------------|
| REGISTER                                                                                                    |
| Congratulations! Your Grants.gov Account was successfully created.                                                                                                    |
| If needed, you can add Applicant Profile(s) to your Account now. However, if you do not need a Profile or prefer to add your Profile(s) later, you can Continue to your Grants.gov logged in features. |
| How would you like to proceed?                                                                                                    |
| Continue - Skip adding a profile at this time                                                                                                    |
| Add Organization Applicant Profile - Affiliates you with an Organization and with additional access allows you to apply for Opportunities on behalf of the Organization                                |
| Add Individual Applicant Profile- Allows you to apply for Opportunities on your own behalf                                                                                                    |
| Please complete to Add an Organization Profile and click Save:                                                                                                    |
| *DUNS:                                                                                                    |
| *Profile Name:                                                                                                    |
| *Job Title:                                                                                                    |
| Save                                                                                                    |

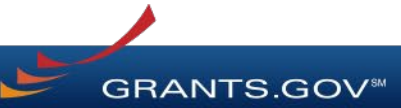

### Registration: Grants.gov Roles

EBiz Point of Contact, AOR role, Workspace Manager role

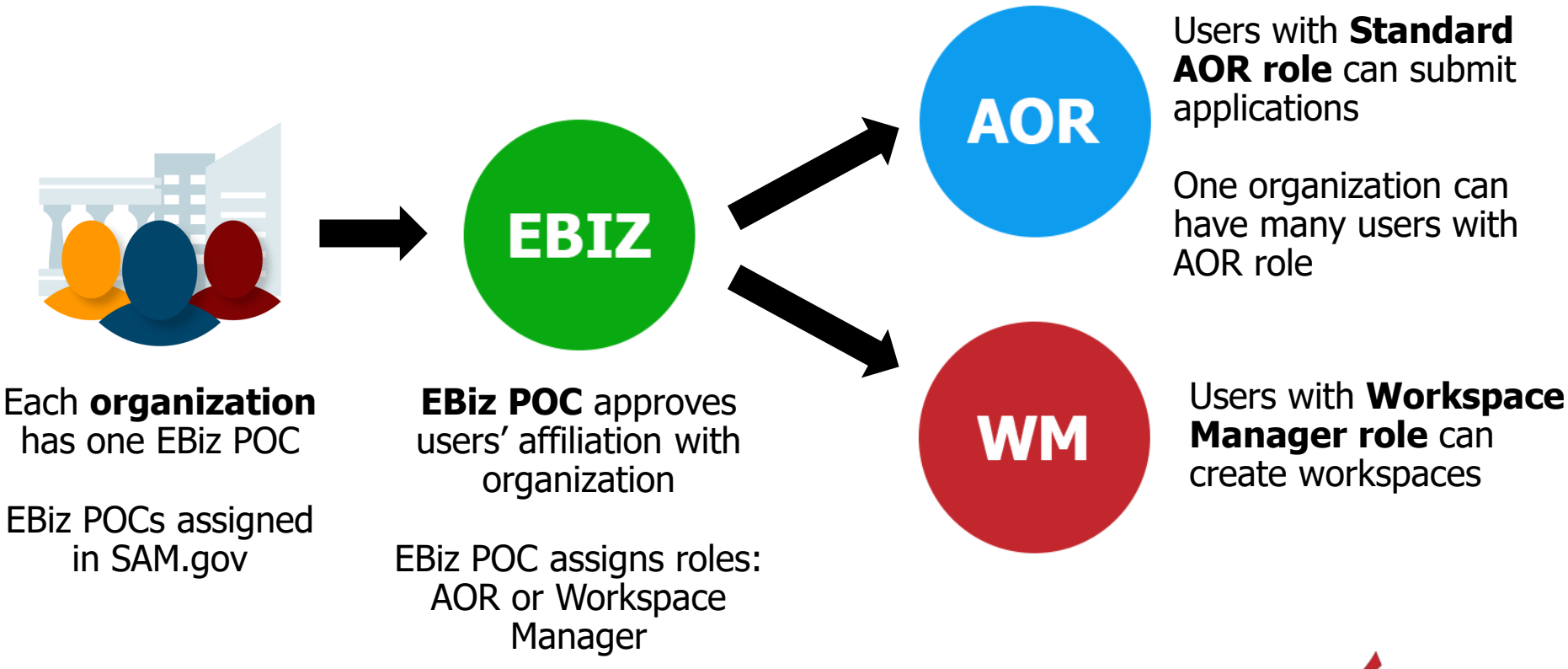

GRANTS.GOV

# Search Grants

#### Searching for Funding Opportunities Using the Grants.gov Search Fields

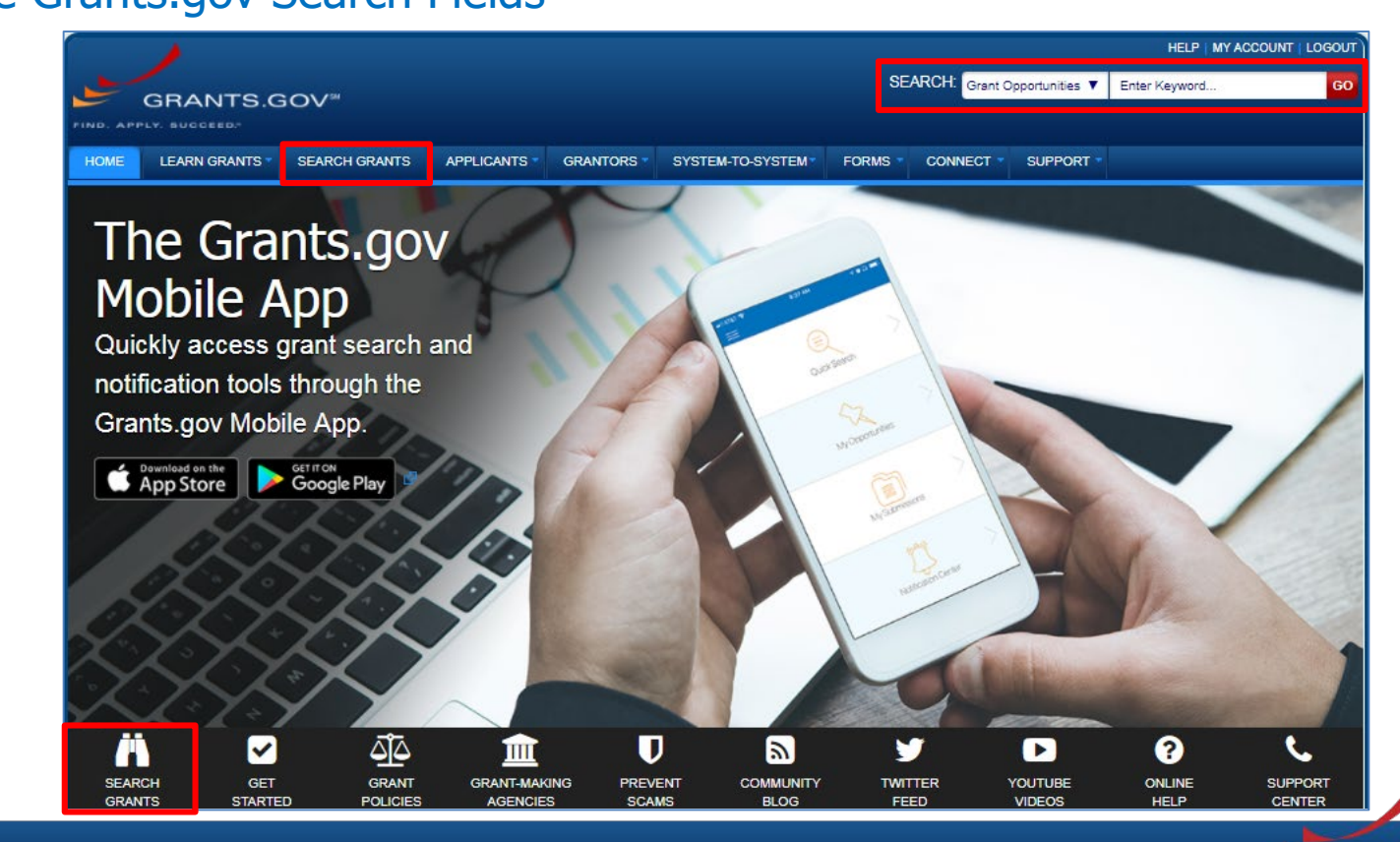

GRANTS.GOV<sup>™</sup>

# Searching for Funding Opportunities

|                                                                                                   |      |                         |                                                                                                    |                      |                       | HELP   REC         | SISTER   LOGIN |
|---------------------------------------------------------------------------------------------------|------|-------------------------|----------------------------------------------------------------------------------------------------|----------------------|-----------------------|--------------------|----------------|
|                                                                                                   |      |                         | SEARCH: Gran                                                                                                    | t Opportunities      | Enter Keyv            | vord               | GO             |
| GRANTS.GOV*                                                                                       |      |                         |                                                                                                    |                      | -                     |                    |                |
| FIND. APPLY. SUCCEED.                                                                             | _    |                         |                                                                                                    |                      |                       |                    |                |
| HOME LEARN GRANTS SEARCH GR                                                                       | INTS | APPLICANTS GRAM         | TORS SYSTEM-TO-SYSTEM FORMS CONNEC                                                                                                    | SUPPOI               | रा -                  |                    |                |
| GRANTS.GOV > Search Grants                                                                        |      |                         |                                                                                                    |                      |                       |                    |                |
| SEARCH GRANTS                                                                                     |      |                         |                                                                                                    |                      |                       |                    | 0              |
| BASIC SEARCH CRITERIA:                                                                            |      |                         |                                                                                                    |                      | 9                     | earch Tins I Expor | Detailed Data  |
| Keyword(s):                                                                                       | 0    | SORT BY: Posted Date (D | escendino) V Update Sort DATE RANG                                                                                                    | : All Available      |                       | v Undate           | Date Range     |
| Opportunity Number:                                                                               | 0    |                         |                                                                                                    |                      |                       | O a a 4 5 a        | Date Hunge     |
| CFDA:                                                                                             | 0    | 1 - 25 OF 2501 MATCHIN  | GRESULIS:                                                                                                    | <u>ee </u>           | « Previous            | 123456.            | 101 Next »     |
| SEARCH                                                                                            |      | Opportunity Number      | Opportunity Title                                                                                                    | Agency               | Opportunity<br>Status | Posted Date 1      | Close Date     |
| OPPORTUNITY STATUS:<br>Forecasted (133)                                                           |      | W9124A-16-0001          | Fort Huachuca Environmental Training                                                                                                    | DOD-AMC-<br>ACCAPGFH | Posted                | 06/20/2016         | 07/20/2016     |
| Posted (2,368)                                                                                    |      | F16AS00287              | Lake Sturgeon Restoration Funds                                                                                                    | DOI-FWS              | Posted                | 06/20/2016         | 06/24/2016     |
| Closed (2,173)<br>Archived (33,593)                                                               |      | ED-GRANTS-062016-001    | Office of Postsecondary Education (OPE): American Overseas<br>Research Centers (AORC) Program CFDA Number 84.274A                                  | ED                   | Posted                | 06/20/2016         | 08/04/2016     |
| 100000000000000000000000000000000000000                                                           |      | RFA-696-16-000003       | Youth Employment Project                                                                                                    | USAID-RWA            | Posted                | 06/20/2016         | 08/08/2016     |
| FUNDING INSTRUMENT TYPE:     All Funding Instruments                                              | *    | DE-FOA-0001594          | Clean Energy Manufacturing Innovation Institute for Reducing<br>Embodied-energy of Materials and Decreasing Emissions<br>(REMADE) in Manufacturing | DOE-GFO              | Posted                | 06/20/2016         | 09/28/2016     |
| Grant (1,706)                                                                                     |      | P16AS00270              | Notice of Intent: Promote Research and Preservation on National<br>Park Service Collections                                                        | DOI-NPS              | Posted                | 06/20/2016         | 06/30/2016     |
| Other (62)                                                                                        |      | OWBO-2016-01            | Women's Business Center                                                                                                    | SBA                  | Posted                | 06/20/2016         | 08/03/2016     |
| Procurement Contract (56)                                                                         | Ŧ    | DE-FOA-0001590          | Request for Information: Advanced HVAC&R Research and<br>Development (R&D)                                                                         | DOE-GFO              | Posted                | 06/20/2016         | 07/25/2016     |
| ▼ ELIGIBILITY:                                                                                    | 100  | RFA-388-16-000006       | Social and Behavior Change Communication (SBCC) Activity                                                                                           | USAID-BAN            | Posted                | 06/19/2016         | 07/31/2016     |
| All Eligibilities                                                                                 | î.   | 16-571                  | Partnerships for International Research and Education                                                                                              | NSF                  | Posted                | 06/19/2016         | 04/24/2017     |
| City or township governments (1,031)                                                              |      | 16-572                  | Cooperative Studies Of The Earth's Deep Interior                                                                                                   | NSF                  | Posted                | 06/19/2016         | 09/27/2016     |
| <ul> <li>County governments (1,044)</li> <li>For profit organizations other than small</li> </ul> |      | RFA-NS-16-024           | Planning Grant for NINDS Morris K. Udall Parkinson's Disease<br>Research Center Without Walls (R34)                                                | HHS-NIH11            | Posted                | 06/17/2016         | 08/30/2016     |
|                                                                                                   | Ψ.   | L16AS00204              | BLM CO Northwest District Hazardous Fuels and Forest<br>Management Activities.                                                                     | DOI-BLM              | Posted                | 06/17/2016         | 08/17/2016     |

Search for grants and forecasts by entering a keyword.

### In Search Grants tab, search by:

- Keyword
- Opportunity Number

GRANTS.GOV

CFDA Number

# Searching for Funding Opportunities

|                                                               |               |                         |                                                                                                    |                      |                                | HELP   REG         | ISTER   LOGIN |
|---------------------------------------------------------------|---------------|-------------------------|----------------------------------------------------------------------------------------------------|----------------------|--------------------------------|--------------------|---------------|
|                                                               |               |                         | SEARCH: Grant                                                                                                    | Opportunities        | <ul> <li>Enter Keyv</li> </ul> | vord               | GO            |
| GRANTS.G                                                      | OV™           |                         |                                                                                                    |                      |                                |                    |               |
| FIND. APPLY. SUCCEED?                                         |               |                         |                                                                                                    |                      |                                |                    |               |
| HOME LEARN GRANTS                                             | SEARCH GRANTS | APPLICANTS GRAM         | ITORS SYSTEM-TO-SYSTEM FORMS CONNECT                                                                                                    | SUPPOR               | RT 👻                           |                    |               |
| GRANTS.GOV > Search Grants                                    |               |                         |                                                                                                    |                      |                                |                    |               |
| SEARCH GRANTS                                                 |               |                         |                                                                                                    |                      |                                |                    | 0             |
| BASIC SEARCH CRITERIA                                         |               |                         |                                                                                                    |                      | 0                              | arch Tine I Export | Datailed Data |
| Keyword(s):                                                   | 0             | CODT DV- D 1 10 1 10    |                                                                                                    |                      | 51                             | sarch rips   Expon | Detailed Data |
| Opportunity Number:                                           | 8             | SORT BY: Posted Date (D | Update Soft DATE RANGE                                                                                                    | : All Available      |                                | • Opdate           | Date Range    |
| CFDA:                                                         | 8             | 1 - 25 OF 2501 MATCHIN  | G RESULTS:                                                                                                    |                      | « Previous                     | 123456.            | . 101 Next »  |
|                                                               | SEARCH        | Opportunity Number      | Opportunity Title                                                                                                    | Agency               | Opportunity<br>Status          | Posted Date ↓      | Close Date    |
| OPPORTUNITY STATUS:<br>Forecasted (133)                       |               | W9124A-16-0001          | Fort Huachuca Environmental Training                                                                                                    | DOD-AMC-<br>ACCAPGFH | Posted                         | 06/20/2016         | 07/20/2016    |
| Posted (2,368)                                                |               | F16AS00287              | Lake Sturgeon Restoration Funds                                                                                                    | DOI-FWS              | Posted                         | 06/20/2016         | 06/24/2016    |
| <ul> <li>Closed (2,173)</li> <li>Archived (33,593)</li> </ul> |               | ED-GRANTS-062016-001    | Office of Postsecondary Education (OPE): American Overseas<br>Research Centers (AORC) Program CFDA Number 84.274A                                  | ED                   | Posted                         | 06/20/2016         | 08/04/2016    |
|                                                               |               | RFA-696-16-000003       | Youth Employment Project                                                                                                    | USAID-RWA            | Posted                         | 06/20/2016         | 08/08/2016    |
| FUNDING INSTRUMENT TYPE:     All Funding Instruments          | *             | DE-FOA-0001594          | Clean Energy Manufacturing Innovation Institute for Reducing<br>Embodied-energy of Materials and Decreasing Emissions<br>(REMADE) in Manufacturing | DOE-GFO              | Posted                         | 06/20/2016         | 09/28/2016    |
| Grant (1,706)                                                 |               | P16AS00270              | Notice of Intent: Promote Research and Preservation on National<br>Park Service Collections                                                        | DOI-NPS              | Posted                         | 06/20/2016         | 06/30/2016    |
| Other (62)                                                    |               | OWBO-2016-01            | Women's Business Center                                                                                                    | SBA                  | Posted                         | 06/20/2016         | 08/03/2016    |
| Procurement Contract (56)                                     | Ψ.            | DE-FOA-0001590          | Request for Information: Advanced HVAC&R Research and<br>Development (R&D)                                                                         | DOE-GFO              | Posted                         | 06/20/2016         | 07/25/2016    |
| + ELIGIBILITY:                                                | 127           | RFA-388-16-000006       | Social and Behavior Change Communication (SBCC) Activity                                                                                           | USAID-BAN            | Posted                         | 06/19/2016         | 07/31/2016    |
| All Eligibilities                                             | (1 00 th      | 16-571                  | Partnerships for International Research and Education                                                                                              | NSF                  | Posted                         | 06/19/2016         | 04/24/2017    |
| City or township governments                                  | (1,031)       | 16-572                  | Cooperative Studies Of The Earth's Deep Interior                                                                                                   | NSF                  | Posted                         | 06/19/2016         | 09/27/2016    |
| For profit organizations other t                              | han small     | RFA-NS-16-024           | Planning Grant for NINDS Morris K. Udail Parkinson's Disease<br>Research Center Without Walls (R34)                                                | HHS-NIH11            | Posted                         | 06/17/2016         | 08/30/2016    |
|                                                               | ¥             | L16AS00204              | BLM CO Northwest District Hazardous Fuels and Forest<br>Management Activities.                                                                     | DOI-BLM              | Posted                         | 06/17/2016         | 08/17/2016    |

Select the Opportunity Status to find what you are looking for:

**Forecasted** - Potential grants in the near future

**Posted** - Currently open grants

**Closed** - Recently ended grants

**Archived** - Past grants available for reference

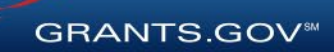

#### Searching for Funding Opportunities Sign In and Save Your Search

| HOME LEARN GRANTS SEARCH GRA                                                                                                    | NTS | APPLICANTS -                                                                      | GRANTORS 🔻                                          | SYSTEM-TO-SYSTEM                                                                                                    | FORMS 🔻                              |                              | SUPPOR        | t. <b>∠</b>           |                |            |
|----------------------------------------------------------------------------------------------------|-----|-----------------------------------------------------------------------------------|-----------------------------------------------------|----------------------------------------------------------------------------------------------------|--------------------------------------|------------------------------|---------------|-----------------------|----------------|------------|
| GRANTS.GOV ) Search Grants                                                                                                    |     |                                                                                   |                                                     |                                                                                                    |                                      |                              |               |                       |                |            |
| SEARCH GRANTS                                                                                                    |     |                                                                                   |                                                     |                                                                                                    |                                      |                              |               |                       |                | 0          |
| BASIC SEARCH CRITERIA:<br>Keyword(s):                                                                                                    | 8   | <ul> <li>CATEGORY: [X]</li> <li>ELIGIBILITY: [X]</li> <li>FUNDING INST</li> </ul> | Education<br>] Private institutio<br>RUMENT: [X] Gi | ons of higher education, [X] P<br>rant                                                                                                    | ublic and State                      | controlled institu           | tions of high | er education          |                |            |
|                                                                                                    | 0   |                                                                                   |                                                     |                                                                                                    | Sea                                  | rch Tips   Expor             | t Detailed Da | ata   Manage S        | earches Save   | Search »   |
| SEARCH                                                                                                    |     | SORT BY: Posted D                                                                 | ate (Descending)                                    | Update Sort                                                                                                    |                                      |                              | DATE RANG     | GE: All Availat       | ole • Update D | Date Range |
| OPPORTUNITY STATUS:                                                                                                    |     | 1 - 25 OF 478 MATC                                                                | HING RESULTS                                        |                                                                                                    |                                      |                              |               | « Previous            | 123456         | 20 Next »  |
| <ul> <li>Forecasted (1)</li> <li>Posted (17)</li> </ul>                                                                                                    |     | Opportunity Number                                                                | r                                                   | Opportunity T                                                                                                    | itle                                 |                              | Agency        | Opportunity<br>Status | Posted Date ↓  | Close Date |
| Closed (16)                                                                                                    |     | ND-NOFO-18-106                                                                    | Youth Leader                                        | s as Change Makers                                                                                                    |                                      |                              | DOS-IND       | Posted                | 04/10/2018     | 06/11/2018 |
| Archived (846)                                                                                                    |     | C-NOFO-18-102                                                                     | This House B<br>Debate Proje                        | elieves That: A U.SIndia Co<br>ct                                                                                                    | mparative Cons                       | titutional Law               | DOS-IND       | Posted                | 04/10/2018     | 06/11/2018 |
| FUNDING INSTRUMENT TYPE:                                                                                                    |     | ND-NOFO-18-112                                                                    | Art and Herita                                      | ge Conservationist Summit                                                                                                    |                                      |                              | DOS-IND       | Posted                | 04/10/2018     | 06/11/2018 |
| All Funding Instruments                                                                                                    | -   | ND-NOFO-18-110                                                                    | Let's Get Seri                                      | ous: Comic Videos to Promot                                                                                                    | te Study in the L                    | J.S.                         | DOS-IND       | Posted                | 04/10/2018     | 06/11/2018 |
| Cooperative Agreement (7)                                                                                                    |     | PAR-18-745                                                                        | Addressing th<br>Health Dispar                      | e Challenges of the Opioid E<br>ities Research in the U.S. (R2                                                                                      | pidemic in Mino<br>21 Clinical Trial | rity Health and<br>Optional) | HHS-<br>NIH11 | Posted                | 04/10/2018     | 11/13/2020 |
| Other (6)                                                                                                    |     | PAR-18-747                                                                        | Addressing th<br>Health Dispar                      | e Challenges of the Opioid E<br>ities Research in the U.S. (R                                                                                       | pidemic in Mino<br>01 Clinical Trial | rity Health and<br>Optional) | HHS-<br>NIH11 | Posted                | 04/10/2018     | 11/13/2020 |
| Procurement Contract (5)                                                                                                    | *   | PA-18-748                                                                         | Research Su<br>Studies (Adm                         | plements to Promote Data S<br>in Supp Clinical Trial Not Allo                                                                                       | haring in Cance<br>wed)              | r Epidemiology               | HHS-<br>NIH11 | Posted                | 04/10/2018     | 07/01/2018 |
| ▼ ELIGIBILITY:                                                                                                    | _   | K-NOFO-18-103                                                                     | Anti-TIP Inter                                      | national Youth Champions Co                                                                                                    | onclave                              |                              | DOS-IND       | Posted                | 04/09/2018     | 06/08/2018 |
| <ul> <li>Others (see text field entitled 'Additional<br/>Information on Eligibility' for clarification) (17)</li> <li>Private institutions of higher education (17)</li> </ul> | •   | PAR-18-746                                                                        | NIDA Mentore<br>Substance Us<br>Optional)           | NIDA Mentored Clinical Scientist Development Program Award in<br>Substance Use and Substance Use Disorder Research (K12 Clinical Trial<br>Optional) |                                      |                              |               | Posted                | 04/06/2018     | 08/28/2020 |
| <ul> <li>Public and State controlled institutions of<br/>higher education (18)</li> </ul>                                                                                      |     | RUS-18-01-DLT                                                                     | Distance Lear                                       | ning and Telemedicine Grant                                                                                                    | Program                              |                              | USDA-<br>RUS  | Posted                | 04/05/2018     | 06/04/2018 |
| Public housing authorities/Indian housing                                                                                                    | -   | PAR-18-742                                                                        | Exploring Epi                                       | genomic or Non-Coding RNA                                                                                                    | Regulation in th                     | Ie<br>(D61/D22               | HHS-          | Posted                | 04/03/2018     | 02/11/2021 |

Refine your search by selecting criteria options:

- Category
- Eligibility
- Funding Agency
- Opportunity Status
- Date ranges

Click Save Search button to store this set of search criteria to receive emails

Click Manage Searches link to review your saved searches

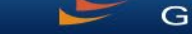

#### Searching for Funding Opportunities Search Results

| 110115                                                                                    |                                                                                             |                                             |                                                                                                    |                                           |                                                                                    | 500140                               | 00000507-                    | 0110000       |                       |                      |            |
|-------------------------------------------------------------------------------------------|---------------------------------------------------------------------------------------------|---------------------------------------------|----------------------------------------------------------------------------------------------------|-------------------------------------------|------------------------------------------------------------------------------------|--------------------------------------|------------------------------|---------------|-----------------------|----------------------|------------|
| HOME                                                                                      | LEARN GRANTS*                                                                               | SEARCH GRANTS                               | APPLICANTS                                                                                                    | GRANTORS *                                | SYSTEM-TO-SYSTEM*                                                                  | FORMS                                | CONNECT                      | SUPPOR        |                       |                      |            |
| GRANTS.G                                                                                  | OV ) Search Grants                                                                          |                                             |                                                                                                    |                                           |                                                                                    |                                      |                              |               |                       |                      |            |
| SEARC                                                                                     | CH GRANTS                                                                                   |                                             |                                                                                                    |                                           |                                                                                    |                                      |                              |               |                       |                      | ?          |
| BASIC SEA                                                                                 |                                                                                             | 8                                           | CATEGORY: [X] Education     ELIGIBILITY: [X] Private institutions of higher education, [X] Public and State controlled institutions of higher education     FUNDING INSTRUMENT: [X] Grant |                                           |                                                                                    |                                      |                              |               |                       |                      |            |
| Opportunity Number: Search Tips   Export Detailed Data   Manage Searches   Save Search >> |                                                                                             |                                             |                                                                                                    |                                           |                                                                                    |                                      |                              |               |                       | Search »             |            |
| OF DA.                                                                                    |                                                                                             | SEARCH                                      | SORT BY: Posted Da                                                                                                    | ate (Descending)                          | Update Sort                                                                        |                                      |                              | DATE RANG     | GE: All Availa        | ble 🔻 Update [       | Date Range |
|                                                                                           | NITY STATUS:                                                                                |                                             | 1 - 25 OF 478 MATCI                                                                                                    | HING RESULTS                              | 8                                                                                  |                                      |                              |               | « Previous            | • <b>1</b> 2 3 4 5 6 | 20 Next »  |
| <ul> <li>Forecas</li> <li>Posted</li> </ul>                                               | sted (1)<br>(17)                                                                            |                                             | Opportunity Number                                                                                                    | Opportunity Title                         |                                                                                    |                                      |                              | Agency        | Opportunity<br>Status | Posted Date ↓        | Close Date |
| Closed                                                                                    | (16)                                                                                        |                                             | ND-NOFO-18-106                                                                                                    | Youth Leaders                             | s as Change Makers                                                                 |                                      |                              | DOS-IND       | Posted                | 04/10/2018           | 06/11/2018 |
| Archive                                                                                   | d (846)                                                                                     |                                             | C-NOFO-18-102                                                                                                    | This House B<br>Debate Project            | This House Believes That: A U.SIndia Comparative Constitutional Law Debate Project |                                      |                              |               |                       | 04/10/2018           | 06/11/2018 |
| + FUNDING                                                                                 | INSTRUMENT TYPE:                                                                            |                                             | ND-NOFO-18-112                                                                                                    | Art and Herita                            | ge Conservationist Summit                                                          |                                      |                              | DOS-IND       | Posted                | 04/10/2018           | 06/11/2018 |
| All Fund                                                                                  | ding Instruments                                                                            | ·                                           | ND-NOFO-18-110                                                                                                    | Let's Get Seri                            | ous: Comic Videos to Promot                                                        | e Study in the L                     | .S.                          | DOS-IND       | Posted                | 04/10/2018           | 06/11/2018 |
| Coop                                                                                      | perative Agreement (7)                                                                      |                                             | PAR-18-745                                                                                                    | Addressing th<br>Health Dispar            | e Challenges of the Opioid E<br>ities Research in the U.S. (R2                     | pidemic in Mino<br>21 Clinical Trial | rity Health and<br>Optional) | HHS-<br>NIH11 | Posted                | 04/10/2018           | 11/13/2020 |
| Other                                                                                     | r (6)                                                                                       |                                             | PAR-18-747                                                                                                    | Addressing th<br>Health Dispar            | e Challenges of the Opioid E<br>ities Research in the U.S. (RO                     | pidemic in Mino<br>)1 Clinical Trial | rity Health and<br>Optional) | HHS-<br>NIH11 | Posted                | 04/10/2018           | 11/13/2020 |
| Procu                                                                                     | urement Contract (5)                                                                        | ~                                           | PA-18-748                                                                                                    | Research Sup<br>Studies (Adm              | oplements to Promote Data S<br>in Supp Clinical Trial Not Allo                     | haring in Cance<br>wed)              | r Epidemiology               | HHS-<br>NIH11 | Posted                | 04/10/2018           | 07/01/2018 |
| - ELIGIBILIT                                                                              | TY:                                                                                         |                                             | K-NOFO-18-103                                                                                                    | Anti-TIP Inter                            | national Youth Champions Co                                                        | nclave                               |                              | DOS-IND       | Posted                | 04/09/2018           | 06/08/2018 |
| Other<br>Information<br>Priva                                                             | rs (see text field entitled<br>on Eligibility' for clarifica<br>te institutions of higher e | Additional<br>ation) (17)<br>education (17) | PAR-18-746                                                                                                    | NIDA Mentore<br>Substance Us<br>Optional) | ed Clinical Scientist Developm<br>se and Substance Use Disord                      | nent Program Av<br>er Research (K    | vard in<br>12 Clinical Trial | HHS-<br>NIH11 | Posted                | 04/06/2018           | 08/28/2020 |
| Public Public Public                                                                      | c and State controlled in<br>ation (18)                                                     | stitutions of                               | RUS-18-01-DLT                                                                                                    | Distance Lear                             | ning and Telemedicine Grant                                                        | Program                              |                              | USDA-<br>RUS  | Posted                | 04/05/2018           | 06/04/2018 |
| Publi                                                                                     | c housing authorities/Inc                                                                   | dian housing 🔹                              | PAR-18-742                                                                                                    | Exploring Epi                             | genomic or Non-Coding RNA                                                          | Regulation in th                     | ie<br>In a transition        | HHS-          | Posted                | 04/03/2018           | 02/11/2021 |

20

Search results and criteria are reset when the user clicks the Search button

Search results are refreshed when criteria options are changed

Users have ability to export Search Results

GRANTS.GOV

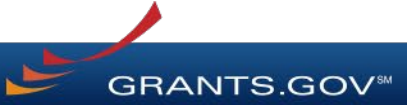

#### Forecast

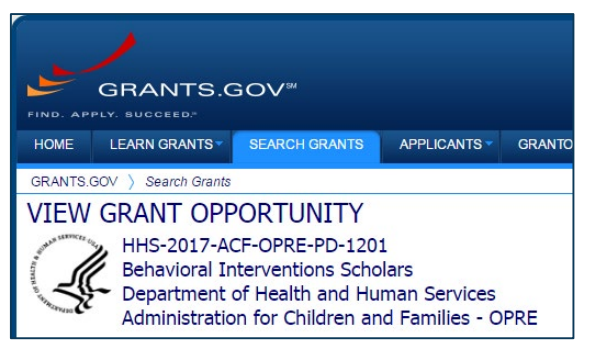

A Forecast is a projection of an estimated funding opportunity. Contains information, such as:

- Estimated Post and Due Dates
- Estimated Program Funding Amount
- Estimated Award Date

| FORECAST VERSION HISTORY R                                                                                                    | ELATED DOCUMENTS PACKAGE            |                                 |                                                                                |  |  |  |  |  |  |
|----------------------------------------------------------------------------------------------------|-------------------------------------|---------------------------------|--------------------------------------------------------------------------------|--|--|--|--|--|--|
|                                                                                                    |                                     |                                 | Print Forecast Details                                                         |  |  |  |  |  |  |
| If you would like to receive email notifications of changes to this grant opportunity click send me change notification emails. You only need to provide your email address. |                                     |                                 |                                                                                |  |  |  |  |  |  |
| General Information                                                                                                    |                                     |                                 |                                                                                |  |  |  |  |  |  |
| Document Type:                                                                                                    | Grants Notice                       | Version:                        | Forecast 1                                                                     |  |  |  |  |  |  |
| Opportunity Number:                                                                                                    | HHS-2017-ACF-OPRE-PD-1201           | Posted Date:                    | Jun 15, 2016                                                                   |  |  |  |  |  |  |
| Opportunity Title:                                                                                                    | Behavioral Interventions Scholars   | Last Updated Date:              | Jun 15, 2016                                                                   |  |  |  |  |  |  |
| Opportunity Category:                                                                                                    | Discretionary                       | Estimated Synopsis Post Date:   | Jan 30, 2017                                                                   |  |  |  |  |  |  |
| Opportunity Category Explanation:                                                                                                    |                                     | Estimated Application Due Date: | Mar 31, 2017 Electronically submitted applications must be                     |  |  |  |  |  |  |
| Funding Instrument Type:                                                                                                    | Grant                               |                                 | submitted no later than 11:59 p.m., ET, on the listed<br>application due date. |  |  |  |  |  |  |
| Category of Funding Activity:                                                                                                    | Income Security and Social Services | Estimated Award Date:           | Sep 29, 2017                                                                   |  |  |  |  |  |  |
| Category Explanation:                                                                                                    |                                     | Estimated Project Start Date:   | Sep 30, 2017                                                                   |  |  |  |  |  |  |
| Expected Number of Awards:                                                                                                    | 4                                   | Fiscal Year:                    | 2017                                                                           |  |  |  |  |  |  |
| CFDA Number(s):                                                                                                    | 93.647 Social Services Research and | Archive Date:                   |                                                                                |  |  |  |  |  |  |

#### A Forecast can become a funding opportunity Synopsis

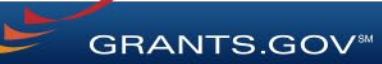

#### Synopsis

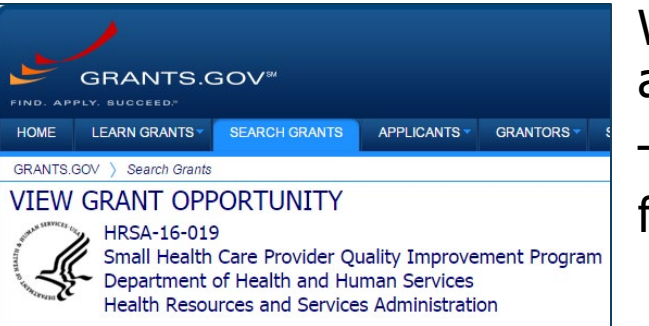

When agencies receive funding, a Forecast can become a funding opportunity Synopsis

The Synopsis contains basic information about the funding opportunity, such as:

- RELATED DOCUMENTS PACKAGE SYNOPSIS VERSION HISTORY 8 Print Synopsis Details The synopsis for this grant opportunity is detailed below, following this paragraph. This synopsis contains all of the updates to this document that have been posted as of 1/4/2016. If updates have been made to the opportunity synopsis, update information is provided below the synopsis If you would like to receive notifications of changes to the grant opportunity click send me change notification emails. The only thing you need to provide for this service is your email address. No other information is requested. Any inconsistency between the original printed document and the disk or electronic document shall be resolved by giving precedence to the printed document -General Information Document Type: Grants Notice Posted Date: Feb 16, 2016 Funding Opportunity Number: HRSA-16-019 Last Updated Date: Feb 16, 2016 Funding Opportunity Title: Small Health Care Provider Quality Improvement Program Original Closing Date for Applications: Feb 29, 2020 Current Closing Date for Applications: Feb 29, 2020 Opportunity Category: Discretionary Opportunity Category Explanation: Archive Date: Mar 30, 2020 Funding Instrument Type: Grant Estimated Total Program Funding: \$4,150,000
- Funding Opportunity Number
  - Open/Close date
  - Program Funding Amount
  - Number of Awards

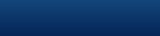

GRANTS.GOV

#### **Related Opportunities**

| GRANTS.GOV ) View Opportunity<br>VIEW GRANT OPPORTUNITY<br>09212018-TL-3 [Related Opportu                                                                 | Agencies may relate<br>multiple funding<br>opportunities with each<br>other to aid the search<br>process |                   |                 |              |                      |                       |
|----------------------------------------------------------------------------------------------------|----------------------------------------------------------------------------------------------------|-------------------|-----------------|--------------|----------------------|-----------------------|
| General Information<br>Document Type: Grants Noti<br>Funding Opportunity Number: 09212018<br>Funding Opportunity Title:<br>Opportunity Category: Mandaton | ce<br>Related Opportun                                                                                   | ities             | Version: Synops | Pr<br>is 6   | int Synopsis Details | <b>@</b>              |
| opportunity category. Mandatory                                                                                                    | Opportunities related to                                                                                 | 09212018-TL-3:    |                 |              |                      |                       |
|                                                                                                    | Opportunity<br>Number                                                                                    | Opportunity Title | Agency Code     | Posted Date  | Close Date           | Relationship Comments |
| Link to the related                                                                                                    | TL-R16-3-FON                                                                                             | R16.3             |                 | Aug 24, 2018 | Aug 31, 2019         |                       |
|                                                                                                    |                                                                                                    |                   |                 | Clos         | 6e                   |                       |

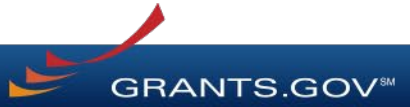

#### **Version History**

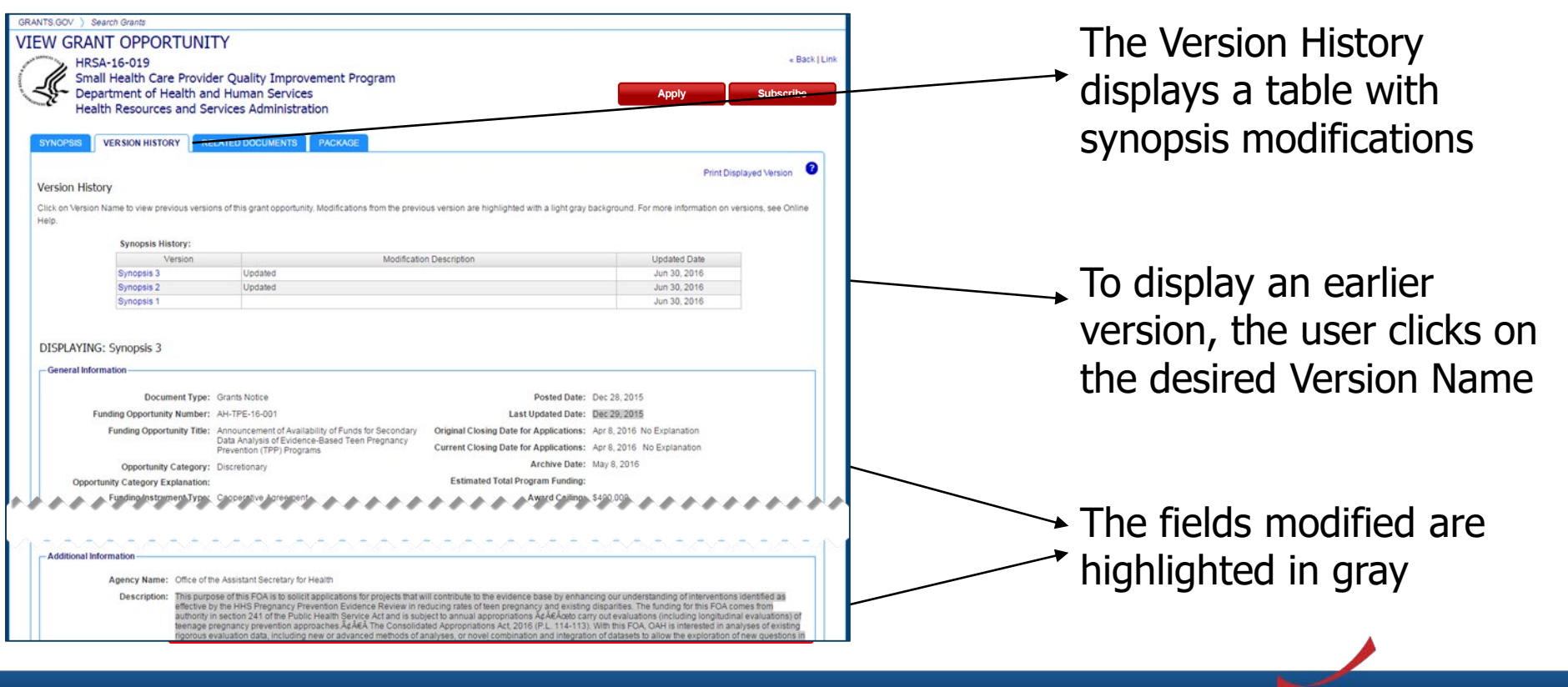

**GRANTS.GOV**<sup>®</sup>

Full Announcement – Under Related Documents Tab

| ANTS.GOV ) Search G                                                                                                    | rants                                                                                                    | You can ratriave the full                                                                                                    | Eunding                                                                                                   |                                                                                                    |                                         |
|----------------------------------------------------------------------------------------------------|----------------------------------------------------------------------------------------------------|----------------------------------------------------------------------------------------------------|----------------------------------------------------------------------------------------------------|----------------------------------------------------------------------------------------------------|-----------------------------------------|
| EW GRANT C<br>01202016<br>RD-RL                                                                                                    | )PPORTUNITY<br>5-KJ-RD-RL                                                                                                    | Opportunity Announcem<br>Request for Applications<br>any supplementary docu                                                                                                    | Opportunity Announcement (FOA),<br>Request for Applications (RFA), and<br>any supplementary documentation |                                                                                                    |                                         |
| SYNOPSIS VERS                                                                                                    | ION HISTORY RELATED DOCUMENT                                                                                                    | S PACKAGE                                                                                                    |                                                                                                    | Print Related Documen                                                                                                    | ts List ?                               |
| Click on the following li                                                                                                    | ink(s) to view the related information.                                                                                                    |                                                                                                    |                                                                                                    |                                                                                                    |                                         |
| Click on the following li                                                                                                    | ink(s) to view the related information:                                                                                                    | Link                                                                                                    | Last                                                                                                    | Updated Date/Time                                                                                                    |                                         |
| Click on the following li<br>Description                                                                                              | ink(s) to view the related information:                                                                                                    | Link Jan                                                                                                    | Last<br>20, 2016 3:25:14 PM                                                                               | Updated Date/Time                                                                                                    |                                         |
| Click on the following li<br>Description<br>Test<br>grants                                                                            | ink(s) to view the related information:<br>on http://www.test.grants.gov<br>www.grants.gov                                                                                                | Link Jan<br>Jan                                                                                                    | Last<br>20, 2016 3:25:14 PM<br>20, 2016 3:24:49 PM                                                        | Updated Date/Time                                                                                                    |                                         |
| Click on the following li<br>Description<br>Test<br>grants<br>Click on the following fi                                               | ink(s) to view the related information:<br>http://www.test.grants.gov<br>www.grants.gov<br>ile link(s) to download the related documer                                                    | Link<br>Jan<br>Jan                                                                                                    | Last<br>20, 2016 3:25:14 PM<br>20, 2016 3:24:49 PM                                                        | Updated Date/Time                                                                                                    |                                         |
| Click on the following li<br>Description<br>Test<br>grants<br>Click on the following fi                                               | ink(s) to view the related information:<br>on http://www.test.grants.gov<br>www.grants.gov<br>ile link(s) to download the related documer<br>File Description                             | Link Jan<br>Jan<br>It(s):<br>File Name                                                                                                    | Last<br>20, 2016 3:25:14 PM<br>20, 2016 3:24:49 PM                                                        | Updated Date/Time                                                                                                    | File Size                               |
| Click on the following li<br>Description<br>Test<br>grants<br>Click on the following fin<br>Folder: Full Announcer                    | ink(s) to view the related information:<br>on http://www.test.grants.gov<br>www.grants.gov<br>ile link(s) to download the related documer<br>File Description<br>ment - Large Attachments | Link Jan<br>Jan<br>t(s):<br>File Name<br>01202016-KJ-RD-RL-Full Announcement.zip                                                                                                    | Last<br>20, 2016 3:25:14 PM<br>20, 2016 3:24:49 PM                                                        | Updated Date/Time<br>Last Updated Date/Time<br>Jan 20, 2016 4:46:25 PM                                                       | File Size                               |
| Click on the following li<br>Description<br>Test<br>grants<br>Click on the following fit<br>Folder: Full Announcer<br>R-15.1          | ink(s) to view the related information:<br>on http://www.test.grants.gov<br>www.grants.gov<br>ile link(s) to download the related documer<br>File Description<br>ment - Large Attachments | Link         Jan           Jan         Jan           It(s):           Tile Name           01202016-KJ-RD-RL-Full Announcement.zip           test-mindata.pdf                                     | Last<br>20, 2016 3:25:14 PM<br>20, 2016 3:24:49 PM                                                        | Updated Date/Time<br>Last Updated Date/Time<br>Jan 20, 2016 4:46:25 PM<br>Jan 20, 2016 4:42:38 PM                            | File Size<br>2.8 MB<br>1.2 MB           |
| Click on the following li<br>Description<br>Test<br>grants<br>Click on the following fi<br>Folder: Full Announcer<br>R-15.1<br>R 14.1 | ink(s) to view the related information:<br>http://www.test.grants.gov<br>www.grants.gov<br>ile link(s) to download the related documer<br>File Description<br>ment - Large Attachments    | Link         Jan           Jan         Jan           tt(s):         Jan           tt(s):         D1202016-KJ-RD-RL-Full Announcement.zip           test-mindata.pdf         opp01142016-LB-2.pdf | Last<br>20, 2016 3:25:14 PM<br>20, 2016 3:24:49 PM                                                        | Updated Date/Time<br>Last Updated Date/Time<br>Jan 20, 2016 4:46:25 PM<br>Jan 20, 2016 4:42:38 PM<br>Jan 20, 2016 4:46:25 PM | File Size<br>2.8 MB<br>1.2 MB<br>1.1 MB |

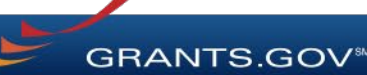

Workspace Application and Instructions

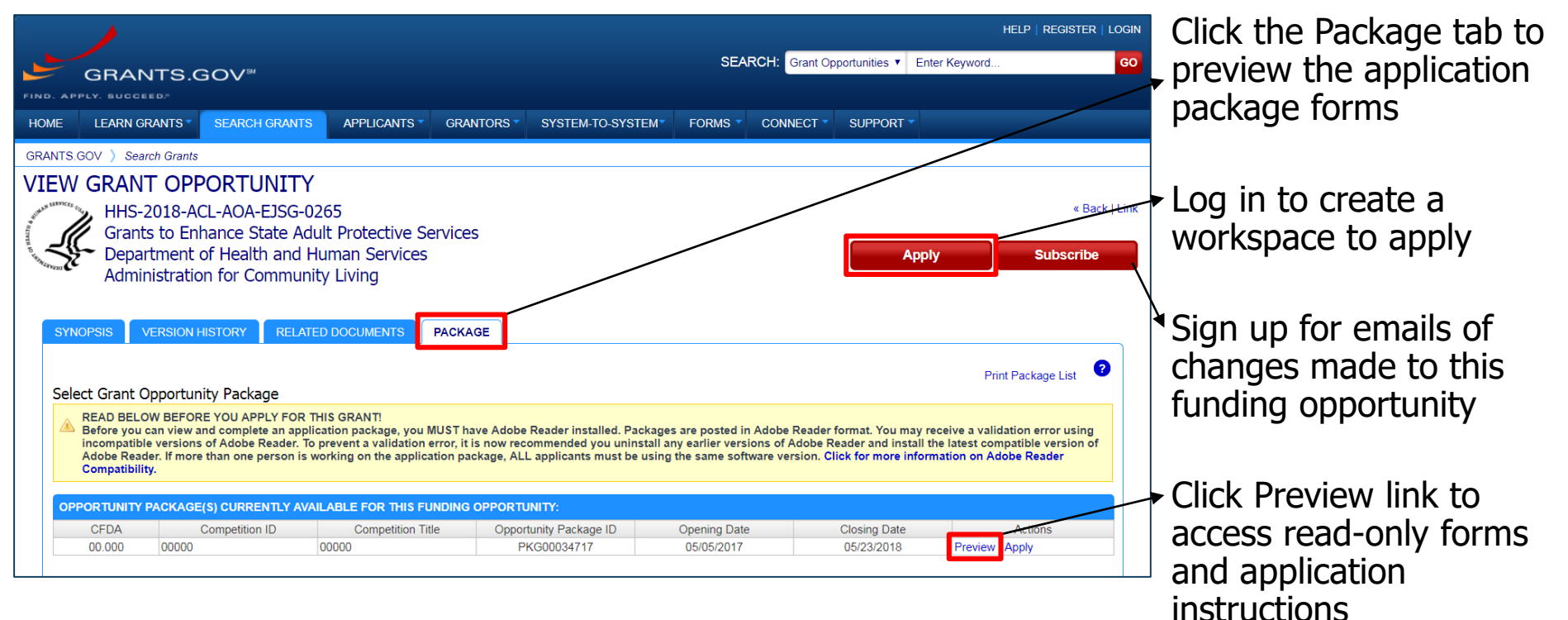

**GRANTS.GOV**<sup>®</sup>

# Applying with Workspace

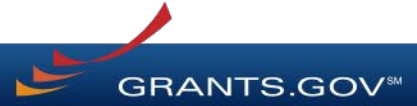

### Workspace Topics

- What is Workspace?
- Add collaborators in Participants tab
- Complete the application in the Forms tab
- Submit when you are done

### What Is Grants.gov Workspace?

The online space on where you work on your grant application

|                                          | LEARN GRANTS SI                                                                                                    | EARCH GRANTS                                                                                        | APPLICANTS -                             | GRANTORS                                                                        | SYSTEM-TO-                                                               | SYSTEM FORMS                                                                                           | CONNECT 🔻                                                                                                    | SUPPORT 🔻                                                                                                    |                                                                         |
|------------------------------------------|----------------------------------------------------------------------------------------------------|----------------------------------------------------------------------------------------------------|------------------------------------------|---------------------------------------------------------------------------------|--------------------------------------------------------------------------|----------------------------------------------------------------------------------------------------|----------------------------------------------------------------------------------------------------|----------------------------------------------------------------------------------------------------|-------------------------------------------------------------------------|
| NTS.GO                                   | ∨ ) Applicants ) Mar                                                                                                    | nage Workspace                                                                                      |                                          |                                                                                 |                                                                          |                                                                                                    |                                                                                                    |                                                                                                    |                                                                         |
| ANAC                                     | ge workspa                                                                                                    | CE                                                                                                  | Create                                   | d 💮 Fill Ou                                                                     | ıt Forms 🔶 C                                                             | omplete and Notify AOR                                                                                 | Submit                                                                                                    | Agency Received                                                                                                    | «Back                                                                   |
| ANTS.GO                                  | VIDEO-SUBFORMS -<br>Training Video for Su<br>QA AGENCY                                                                                                  | PKG00034725<br>ib-Forms Access                                                                      | Application I<br>Wr<br>Works             | Filing Name: Tr<br>orkspace ID: W<br>AOR Status: W<br>pace Owner: T             | raining Example Wo<br>/S00015297<br>/orkspace has AOR<br>homas Jefferson | orkspace [Edit Name]<br>Workspace Status:<br>Last Submitted Date:<br>SAM Expiration Date:              | In Progress<br><br>Aug 20, 2020                                                                                                    | Opening Date<br>Closing Date<br>DUNS                                                                                                    | : May 08, 2017<br>: May 06, 2019<br>: 0000000000                        |
| ORMS                                     | VIEW APPLICATION                                                                                                    | ATTACHMENTS                                                                                         | PARTICIPANTS                             | ACTIVITY                                                                        | DETAILS F                                                                | PREVIEW GRANTOR VALIE                                                                                  | ATION                                                                                                    |                                                                                                    |                                                                         |
|                                          |                                                                                                    |                                                                                                    |                                          |                                                                                 |                                                                          |                                                                                                    | Check                                                                                                    | Application Sign and Submit                                                                                                    | Delete                                                                  |
| Applicat                                 | ion Package Forms - L                                                                                                    | Jsers are encourag                                                                                  | ed to follow <u>antiv</u>                | virus best prac                                                                 | <u>ctices</u> when Dow                                                   | nloading Instructions ar                                                                               | Check                                                                                                    | Application Sign and Submit                                                                                                    | Delete                                                                  |
| Applicat<br>Include<br>in<br>Package     | ion Package Forms - L<br>Form                                                                                                    | Jsers are encourag<br>Name (Click to Edit)                                                          | ed to follow <u>anti</u> v               | r <mark>irus best prac</mark><br>Requirement                                    | ctices when Dow<br>Form Status                                           | nloading Instructions an<br>Last Updated<br>Date/Time                                                  | Check<br>nd Forms:<br>Lock                                                                                                    | Application Sign and Submit<br>Download Instru-<br>ed By Actions                                                                                                    | Delete                                                                  |
| Applicat<br>Include<br>in<br>Package     | ion Package Forms - U<br>Form<br>SF424 (R & R) [V2.0]                                                                                                   | Jsers are encourag                                                                                  | ed to follow <u>antiv</u>                | v <b>irus best prac</b><br>Requirement<br>Mandatory                             | Etices when Dow<br>Form Status                                           | Aloading Instructions ar<br>Last Updated<br>Date/Time<br>Apr 10, 2018 10:42:41 F<br>EDT                | Check<br>nd Forms:<br>Lock<br>PM Tho<br>Jeffe                                                                                                    | Application Sign and Submit<br>Download Instru-<br>ed By Actions<br>mas<br>Unlock   Download   Uploat<br>Webform                                                                             | Delete                                                                  |
| Applicat<br>Include<br>in<br>Package     | ion Package Forms - L<br>Form<br>SF424 (R & R) [V2.0]<br>PHS 398 Modular Budge                                                                          | Jsers are encourag<br>Name (Click to Edit)<br>at [V1.2]                                             | ed to follow antix                       | r <mark>irus best prac</mark><br>Requirement<br>Mandatory<br>Optional           | Ctices when Dow<br>Form Status<br>In Progress<br>[Locked]                | ntoading Instructions ar<br>Last Updated<br>Date/Time<br>Apr 10, 2018 10:42:41 F<br>EDT<br>            | Check<br>nd Forms:<br>Lock<br>PM Tha<br>Jeffe                                                                                                    | Application Sign and Submit<br>Download Instru-<br>ed By Actions<br>mas Unlock   Download   Uploar<br>Webform<br>Lock   Download   Upload                                                    | Delete<br>uctions »<br>d   Reuse  <br>Reuse   Webfo                     |
| pplicat<br>Include<br>in<br>Package<br>☑ | ion Package Forms - U<br>Form<br>SF424 (R & R) [V2.0]<br>PHS 398 Modular Budge<br>PHS 398 Training Subav<br>Go To Subforms (1                           | Jsers are encourag<br>Name (Click to Edit)<br>et [V1.2]<br>vard Budget Attachme                     | ed to follow antiv                       | Virus best prac<br>Requirement<br>Mandatory<br>Optional<br>Optional             | Form Status<br>In Progress<br>[Locked]<br><br>In Progress                | Apr 10, 2018 10:42:41 F<br>Apr 10, 2018 10:42:41 F<br>EDT<br><br>Apr 10, 2018 10:40:50 F<br>EDT        | Check<br>check<br>Check<br>Ch | Application Sign and Submit<br>Download Instru-<br>ed By Actions<br>mas Unlock   Download   Upload<br>Lock   Download   Upload  <br>Lock   Download   Upload                                 | Delete<br>uctions »<br>d   Reuse  <br>Reuse   Webfo                     |
| Applicat<br>Include<br>in<br>Package     | ion Package Forms - L<br>Form<br>SF424 (R & R) [V2.0]<br>PHS 398 Modular Budge<br>PHS 398 Training Subay<br>Go To Subforms (1<br>Research & Related Buc | Jsers are encourag<br>Name (Click to Edit)<br>at [V1.2]<br>ward Budget Attachme<br>)<br>Jget [V1.4] | ed to follow antity<br>nt(s) Form [V2.0] | Virus best prac<br>Requirement<br>Mandatory<br>Optional<br>Optional<br>Optional | Form Status<br>In Progress<br>[Locked]<br><br>In Progress                | Apr 10, 2018 10.42.41 F<br>EDT<br>Apr 10, 2018 10.42.41 F<br>EDT<br><br>Apr 10, 2018 10.40.50 F<br>EDT | Check<br>Ind Forms:<br>Lock<br>PM Jeffer<br>PM -<br>PM -                                                                                                    | Application Sign and Submit<br>Download Instru-<br>ed By Actions<br>mas Unlock   Download   Upload  <br>Lock   Download   Upload  <br>Lock   Download   Upload  <br>Lock   Download   Upload | Delete Juctions » J   Reuse   Reuse   Webfo Reuse   Webfo Reuse   Webfo |

Workspace is a **shared**, **online environment** where members of a grant team may simultaneously access and fill out forms within an application.

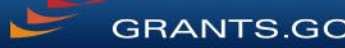

| HOME LE                                                                                                    | EARN GR   | ANTS - S          | EARCH GRANTS    | APPLICANTS -   | GRANTORS -     | SYSTEM- | TO-SYSTEM-    | FORMS -    | CONNECT -          | SUPPORT -                                             |                    |                |
|----------------------------------------------------------------------------------------------------|-----------|-------------------|-----------------|----------------|----------------|---------|---------------|------------|--------------------|-------------------------------------------------------|--------------------|----------------|
| GRANTS.GOV                                                                                                    | / 〉 Appli | cants ) <i>Ma</i> | anage Workspace |                |                |         |               |            |                    |                                                       |                    |                |
| MANAG                                                                                                    | ie wo     | ORKSP/            | ACE             | Creat          | ted 💮 Fill Out | Forms   | Complete and  | Notify AOR | Submit             | Agency R                                              | eceived            | «Back          |
| VIDEO-SUBFORMS - PKG00034725<br>Taining Video for Sub-Forms Access<br>QA AGENCY         Application Filing Name: Training Example Workspace [Edit Name]         Opening Date: May 08,7           Workspace ID:         WS00015297         Workspace Status: In Progress         Opening Date: May 08,7           AOR Status:         Workspace has AOR         Last Submitted Date:         Closing Date: May 08,7           Workspace Owner:         Thomas Jefferson         SAM Expiration Date: Aug 20,2020         DUNS: 0000000 |           |                   |                 |                |                |         |               |            |                    | e: May 08, 2017<br>e: May 06, 2019<br>S: 000000000000 |                    |                |
| FORMS                                                                                                    | VIEW AF   | PLICATION         | ATTACHMEN       | S PARTICIPANTS | S ACTIVITY     | DETAILS | PREVIEW GF    | RANTOR VAL | DATION             |                                                       |                    |                |
| Workspac                                                                                                    | ce Partic | ipants:           |                 |                |                | Export  | Detailed Data | Add fr     | om Workspace       | Organization »                                        | Add by Use         | ername » ?     |
| 1-4 of 4 Re                                                                                                    | ecords    | ान <न             |                 |                |                |         |               |            |                    |                                                       |                    |                |
| Usernan                                                                                                    | me ≎      | Participa         | ant Name ♀      | Phone Number © | Email Addr     | ess ≎   | Form Acce     | ss ≎ A     | Authorized to Subr | nit ≎                                                 | Action             | s              |
|                                                                                                    |           | George Was        | hington         | 000-000-0000   |                |         | All           |            | No                 | Remove                                                | Make Owner         | Manage Access  |
|                                                                                                    |           | Harriet Tubr      | ian             | 000-000-0000   |                |         | All           |            | No                 | Remove                                                | e   Make Owner   I | Manage Access  |
|                                                                                                    |           | Martha Wash       | nington         | 1234567890     |                |         | All           |            | No                 | Remove                                                | e   Make Owner   I | Manage Access  |
|                                                                                                    |           | Thomas Jeff       | erson           | 55555555       |                |         | All           |            | Yes                | Remove                                                | e   Make Owner   I | Vlanage Access |
| 1-4 of 4 Re                                                                                                    | ecords    | 14                | 1 >> >=         |                |                |         |               |            |                    |                                                       |                    |                |

The **Participants** tab lists the members, or "Participants," of a workspace who work as a team to complete the required forms for a federal grant.

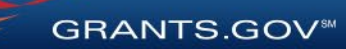

| OME LEARN G            | RANTS SEARCH GRAN                                                | TS APPLICANTS -              | GRANTORS - SYSTEM                                                                                              | M-TO-SYSTEM FOR                                                             | RMS - CONNECT - SUP                                          | Port -                                                                         |
|------------------------|------------------------------------------------------------------|------------------------------|----------------------------------------------------------------------------------------------------|-----------------------------------------------------------------------------|--------------------------------------------------------------|--------------------------------------------------------------------------------|
| RANTS.GOV > Ap         | plicants ) Manage Workspac                                       | ce                           |                                                                                                    |                                                                             |                                                              |                                                                                |
| 1ANAGE W               | ORKSPACE                                                         | Create                       | ed 💮 Fill Out Forms                                                                                            | Complete and Notif                                                          | iy AOR 📄 Submit                                              | Agency Received «Back                                                          |
| VIDE<br>Traini<br>QA A | D-SUBFORMS - PKG00034725<br>ng Video for Sub-Forms Acce<br>GENCY | Application<br>SS W<br>Works | Filing Name: Training Exam<br>orkspace ID: WS00015297<br>AOR Status: Workspace ha<br>pace Owner: Thomas Jeffer | ple Workspace [Edit Nam<br>Workspac<br>s AOR Last Submit<br>son SAM Expirat | e Status: In Progress<br>ted Date:<br>ion Date: Aug 20, 2020 | Opening Date: May 08, 2017<br>Closing Date: May 06, 2019<br>DUNS: 000000000000 |
| FORMS VIEW             | APPLICATION ATTACHME                                             | NTS PARTICIPANTS             | ACTIVITY DETAILS                                                                                               | PREVIEW GRANT                                                               | OR VALIDATION                                                |                                                                                |
| Workspace Part         | icipants:                                                        |                              | Expo                                                                                                    | ort Detailed Data                                                           | Add from Workspace Organ                                     | ization » Add by Username » ?                                                  |
| 1-4 of 4 Records       | 14 <4 <b>1</b> (>> (+)                                           |                              |                                                                                                    |                                                                             |                                                              |                                                                                |
| Username 🗘             | Participant Name 🗘                                               | Phone Number 💠               | Email Address 🗘                                                                                                | Form Access 🗘                                                               | Authorized to Submit 🗘                                       | Actions                                                                        |
|                        | George Washington                                                | 000-000-0000                 |                                                                                                    | All                                                                         | No                                                           | Remove   Make Owner   Manage Access                                            |
|                        | Harriet Tubman                                                   | 000-000-0000                 |                                                                                                    | All                                                                         | No                                                           | Remove   Make Owner   Manage Access                                            |
|                        | Martha Washington                                                | 1234567890                   |                                                                                                    | All                                                                         | No                                                           | Remove   Make Owner   Manage Access                                            |
|                        | Thomas Jefferson                                                 | 55555555                     |                                                                                                    | All                                                                         | Yes                                                          | Remove   Make Owner   Manage Access                                            |
| 1-4 of 4 Records       |                                                                  |                              |                                                                                                    |                                                                             |                                                              |                                                                                |

#### **Adding Participants:**

Click the Add from Workspace Organization button to search for a user within your organization

Click the Add by Username button to add a user from outside your organization

#### **Removing Participants:**

Click the **Remove** link on the Participant record in the workspace

#### **Reassigning Ownership:**

Click the Make Owner link in the Actions column

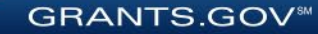

| HOME LEAF                                                                                                    | RN GRANTS - SI    | EARCH GRANTS | APPLICANTS -   | GRANTORS -          | SYSTEM-TO-S | YSTEM F       | ORMS -     |                  | SUPPORT 🔻                                                |                                     |               |
|----------------------------------------------------------------------------------------------------|-------------------|--------------|----------------|---------------------|-------------|---------------|------------|------------------|----------------------------------------------------------|-------------------------------------|---------------|
| RANTS GOV ) Applicants ) Manage Workspace                                                                                                    |                   |              |                |                     |             |               |            |                  |                                                          |                                     |               |
| MANAGE                                                                                                    | WORKSPA           | <b>CE</b>    | 🕑 Creat        | ed 🛛 💮 Fill Out For | rms 🔽 Co    | mplete and No | otify AOR  | Submit           | Agency Re                                                | eceived                             | «Back ?       |
| VIDEO-SUBFORMS - PKG00034725<br>Training Video for Sub-Forms Access<br>OA AGENCY<br>OA AGENCY<br>OWorkspace ID: WS00015297<br>AOR Status: Workspace Aa AOR<br>Workspace Date: May 08, 20<br>AOR Status: Workspace Aa AOR<br>Workspace Owner: Thomas Jefferson<br>SAM Expiration Date: Aug 20, 2020<br>DUNS: 000000000 |                   |              |                |                     |             |               |            |                  | te: May 08, 2017<br>te: May 06, 2019<br>\$: 000000000000 |                                     |               |
| FORMS VI                                                                                                    | EW APPLICATION    | ATTACHMENTS  | PARTICIPANTS   | ACTIVITY E          | DETAILS PI  | REVIEW GRAM   | NTOR VALIE | ATION            |                                                          |                                     |               |
| Workspace                                                                                                    | Participants:     |              |                |                     | Export Det  | ailed Data    | Add fro    | m Workspace (    | Organization »                                           | Add by Us                           | ername » ?    |
| 1-4 of 4 Recor                                                                                                    | ds 📧 🤜            | 1 🕨 💵        |                |                     |             |               |            |                  |                                                          |                                     |               |
| Username                                                                                                    | Participa         | ant Name 🗘   | Phone Number 💠 | Email Address       | \$          | Form Access   | ≎ Au       | thorized to Subn | nit ≎                                                    | Action                              | IS            |
|                                                                                                    | George Wash       | nington      | 000-000-0000   |                     |             | All           |            | No               | Remove                                                   | Remove   Make Owner   Manage Access |               |
|                                                                                                    | Harriet Tubma     | an           | 000-000-0000   |                     |             | All           |            | No               | Remove                                                   | Remove   Make Owner   Manage Access |               |
|                                                                                                    | Martha Washington |              | 1234567890     |                     |             | All           |            | No               |                                                          | e   Make Owner                      | Manage Access |
|                                                                                                    | Thomas Jeffe      | erson        | 55555555       |                     |             | All           |            | Yes              |                                                          | Make Owner                          | Manage Access |
| 1-4 of 4 Recor                                                                                                    | ds 🖂 🤜            | 1 🕨 🖬        |                |                     |             |               |            |                  |                                                          |                                     |               |

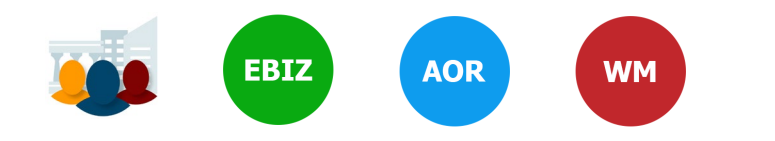

#### **Core Roles:**

- Standard AOR role
  - Expanded AOR role\*
- Workspace Manager role
- \*Expanded AOR role enables a user to view and submit the application for any workspace within the organization. Not all organizations will use this version of the AOR role

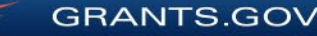

| DME LEARN G                                                                                                    | RANTS - SEARCH GRANT                                   | S APPLICANTS -      | GRANTORS - SYST                                      | EM-TO-SYSTEM FOR                         | MS - CONNECT - SUP          | Port -                              |  |  |  |  |
|----------------------------------------------------------------------------------------------------|--------------------------------------------------------|---------------------|------------------------------------------------------|------------------------------------------|-----------------------------|-------------------------------------|--|--|--|--|
| ANTS.GOV 〉 Ap                                                                                                    | olicants 〉 Manage Workspace                            | 3                   |                                                      |                                          |                             |                                     |  |  |  |  |
| ANAGE W                                                                                                    | ORKSPACE                                               | Creat               | ed 💮 Fill Out Forms                                  | Complete and Notify                      | AOR Submit                  | Agency Received «Back               |  |  |  |  |
|                                                                                                    | -SUBFORMS - PKG00034725<br>ng Video for Sub-Forms Acce | Application<br>ss W | Filing Name: Training Exa<br>/orkspace ID: WS0001529 | mple Workspace [Edit Name<br>7 Workspace | e]<br>• Status: In Progress | Opening Date: May 08, 2017          |  |  |  |  |
| RANTS.GOV                                                                                                    | 52.001                                                 |                     | AOR Status: Workspace                                | has AOR Last Submitt                     | ed Date:                    | Closing Date: May 06, 2019          |  |  |  |  |
| Workspace Owner:         Thomas Jefferson         SAM Expiration Date:         Aug 20, 2020         DUNS:         000000000000000000000000000000000000 |                                                        |                     |                                                      |                                          |                             |                                     |  |  |  |  |
| ORMS VIEW A                                                                                                    | PPLICATION ATTACHME                                    | NTS PARTICIPANTS    | ACTIVITY DETAI                                       | LS PREVIEW GRANTO                        | R VALIDATION                |                                     |  |  |  |  |
| Workspace Part                                                                                                    | cipants:                                               |                     | Ex                                                   | port Detailed Data                       | Add from Workspace Organ    | ization » Add by Username » ?       |  |  |  |  |
| 1-4 of 4 Records                                                                                                    |                                                        | )                   |                                                      |                                          |                             |                                     |  |  |  |  |
| Username 🗘                                                                                                    | Participant Name 🗘                                     | Phone Number 🗘      | Email Address 🗘                                      | Form Access 💠                            | Authorized to Submit 🗘      | Actions                             |  |  |  |  |
|                                                                                                    | George Washington                                      | 000-000-0000        |                                                      | All                                      | No                          | Remove   Make Owner   Manage Access |  |  |  |  |
|                                                                                                    | Harriet Tubman                                         | 000-000-0000        |                                                      | All                                      | No                          | Remove   Make Owner   Manage Access |  |  |  |  |
|                                                                                                    | Martha Washington                                      | 1234567890          | 1234567890                                           |                                          | No                          | Remove   Make Owner   Manage Access |  |  |  |  |
|                                                                                                    | Thomas Jefferson                                       | 55555555            |                                                      | All                                      | Yes                         | Remove   Make Owner   Manage Access |  |  |  |  |
| 1-4 of 4 Records                                                                                                    |                                                        |                     |                                                      |                                          |                             |                                     |  |  |  |  |

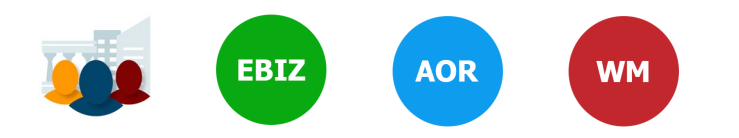

#### **Account Types:**

- E-Business Point of Contact (EBiz POC)
- Applicant

#### **Access Levels:**

- Workspace Owner
- Workspace Participant

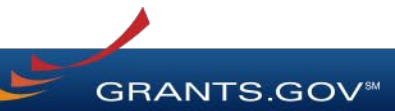

### **Completing Workspace Forms**

| ME                                                                                             | LEARN GRANTS -                                                                                 | SEARCH GRANTS                                                                                                    | APPLICANTS -                                        | GRANTORS -                                                                          | SYSTEM-TO-SY                                               | 'STEM▼ FORMS ▼                                                                                       | CONNECT -                                                       | SUPPORT 👻                                                                                                    |
|------------------------------------------------------------------------------------------------|------------------------------------------------------------------------------------------------|----------------------------------------------------------------------------------------------------|-----------------------------------------------------|-------------------------------------------------------------------------------------|------------------------------------------------------------|----------------------------------------------------------------------------------------------------|-----------------------------------------------------------------|----------------------------------------------------------------------------------------------------|
| NTS.GO                                                                                         | V > Applicants >                                                                               | Manage Workspace                                                                                                    |                                                     |                                                                                     |                                                            |                                                                                                    |                                                                 |                                                                                                    |
| NAC                                                                                            | GE WORKS                                                                                       | PACE                                                                                                    | Create                                              | d 💮 Fill Out Fo                                                                     | rms 🔵 Coi                                                  | nplete and Notify AOR                                                                                | Submit                                                          | Agency Received «Back                                                                                                    |
| NTS.GOV                                                                                        | VIDEO-SUBFOR<br>Training Video f<br>QA AGENCY                                                  | IMS - PKG00034725<br>for Sub-Forms Access                                                                                         | Application  <br>Wi<br>Works                        | Filing Name: Trainin<br>orkspace ID: WS00<br>AOR Status: Works<br>pace Owner: Thoma | ng Example Work<br>015297<br>space has AOR<br>as Jefferson | space [ <mark>Edit Name]</mark><br>Workspace Status:<br>Last Submitted Date:<br>SAM Expiration Date: | : In Progress<br>:<br>: Aug 20, 2020                            | Opening Date: May 08, 2017<br>Closing Date: May 06, 2019<br>DUNS: 000000000000                                                                                                    |
| RMS                                                                                            | VIEW APPLICATI                                                                                 | ON ATTACHMENTS                                                                                                    | PARTICIPANTS                                        | ACTIVITY                                                                            | DETAILS PR                                                 | EVIEW GRANTOR VALIE                                                                                  | DATION                                                          |                                                                                                    |
|                                                                                                |                                                                                                |                                                                                                    |                                                     |                                                                                     |                                                            |                                                                                                    | Check Ap                                                        | plication Sign and Submit Delete                                                                                                    |
| pplicati<br>nclude                                                                             | ion Package Forn                                                                               | ns - Users are encoura;<br>Form Name (Click to E                                                                                  | ged to follow <u>antiv</u><br>dit)                  | rirus best practice<br>Requirement                                                  | es when Down                                               | oading Instructions ar<br>Last Updated<br>Date/Time                                                  | Check Ap                                                        | Download Instructions » ? By Actions                                                                                                    |
| pplicati<br>nclude<br>in<br>ackage                                                             | ion Package Form                                                                               | ns - Users are encoura<br>Form Name (Click to E<br>1.0]                                                                           | ged to follow <u>antiv</u><br>idit)                 | rirus best practice<br>Requirement<br>Mandatory                                     | es when Down<br>Form Status                                | Last Updated<br>Date/Time<br>Apr 10, 2018 10:42:41 P                                                 | Check Ap<br>nd Forms:<br>Locked<br>PM EDT                       | By Actions Lock   Download   Upload   Reuse   Webform                                                                                                    |
| pplicati<br>nclude<br>in<br>lackage                                                            | ion Package Form<br>SF424 (R & R) [V2<br>PHS 398 Modular                                       | ns - Users are encoura<br>Form Name (Click to E<br>1.0]<br>Budget [V1.2]                                                          | ged to follow <u>antiv</u><br>dit)                  | virus best practice<br>Requirement<br>Mandatory<br>Optional                         | Form Status                                                | Coading Instructions at<br>Last Updated<br>Date/Time<br>Apr 10, 2018 10:42:41 P                      | Check Ap<br>nd Forms:<br>Locked<br>PM EDT                       | Download Instructions >         ?           By         Actions           Lock   Download   Upload   Reuse   Webform           Lock   Download   Upload   Reuse   Webform                                                                                                    |
| pplicati<br>include<br>in<br>vackage                                                           | SF424 (R & R) [V2<br>PHS 398 Modular<br>PHS 398 Training<br>Go To Subform                      | hs - Users are encoura<br>Form Name (Click to E<br>2.0]<br>Budget [V1.2]<br>Subaward Budget Attachm<br>ns (1)                     | ged to follow antiti<br>dit)<br>nent(s) Form [V2.0] | Virus best practice<br>Requirement<br>Mandatory<br>Optional<br>Optional             | Form Status<br>In Progress<br>In Progress                  | Apr 10, 2018 10:40:50 P                                                                              | Check Ap<br>Ind Forms:<br>Locked<br>PM EDT<br>PM EDT<br>PM EDT  | Download Instructions >     ?       By     Actions       Lock   Download   Upload   Reuse   Webform       Lock   Download   Upload   Reuse   Webform       Lock   Download   Upload   Reuse   Webform       Lock   Download   Upload   Reuse   Webform                                                                                                   |
| pplicat<br>in<br>linclude<br>in<br>lin<br>lin<br>lin<br>lin<br>lin<br>lin<br>lin<br>lin<br>lin | SF424 (R & R) [V2<br>PHS 398 Modular<br>PHS 398 Training<br>Go To Subforr<br>Research & Relate | ns - Users are encoura<br>Form Name (Click to E<br>2.0]<br>Budget [V1.2]<br>Subaward Budget Attachm<br>ns (1)<br>rd Budget [V1.4] | ged to follow anth<br>dit)<br>hent(s) Form [V2.0]   | Virus best practice<br>Requirement<br>Mandatory<br>Optional<br>Optional<br>Optional | Form Status<br>In Progress<br>In Progress                  | Apr 10, 2018 10:42:41 P                                                                              | Check Ap<br>Ind Forms:<br>Locked<br>PM EDT<br>PM EDT<br>        | Download Instructions >     ?       By     Actions       Lock   Download   Upload   Reuse   Webform       Lock   Download   Upload   Reuse   Webform       Lock   Download   Upload   Reuse   Webform       Lock   Download   Upload   Reuse   Webform       Lock   Download   Upload   Reuse   Webform       Lock   Download   Upload   Reuse   Webform |
| pplicat<br>nclude<br>in<br>'ackage<br>?<br>?                                                   | SF424 (R & R) [V2<br>PHS 398 Modular<br>PHS 398 Training<br>Go To Subform<br>Research & Relate | ns - Users are encoura<br>Form Name (Click to E<br>2.0]<br>Budget [V1.2]<br>Subaward Budget Attachm<br>ns (1)<br>ad Budget [V1.4] | ged to follow antix<br>dit)<br>nent(s) Form [V2.0]  | Virus best practice<br>Requirement<br>Mandatory<br>Optional<br>Optional             | Form Status<br>In Progress<br>In Progress                  | Apr 10, 2018 10:42:41 P<br>Apr 10, 2018 10:42:41 P<br>Apr 10, 2018 10:40:50 P<br>                    | Check Ap<br>Ind Forms:<br>Locked<br>PM EDT<br>PM EDT<br>Actions | Download Instructions >     ?       By     Actions       Lock   Download   Upload   Reuse   Webform       Lock   Download   Upload   Reuse   Webform       Lock   Download   Upload   Reuse   Webform       Lock   Download   Upload   Reuse   Webform       Lock   Download   Upload   Reuse   Webform                                                  |

#### **Key Actions:**

- Fill out webforms (*if available*)
- Download and Upload PDF forms
- Lock/Unlock forms
- Reuse forms from other workspace

GRANTS.GOV

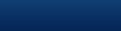

| ECTIONS:                                                  | SF-424 (R&R)<br>Version 2.0                               | OMB Number: 4040-0001<br>Expiration Date: 10/31/2019 |
|-----------------------------------------------------------|-----------------------------------------------------------|------------------------------------------------------|
| . Type of Submission                                      |                                                           |                                                      |
| . Date Submitted                                          |                                                           |                                                      |
| 3. Date Received by State                                 | 1. TYPE OF SUBMISSION:                                    |                                                      |
| I. Identifiers                                            |                                                           |                                                      |
| 5. Applicant<br>nformation                                | Select Type of Submission:   Pre-application  Application |                                                      |
| 5.A. Person to be<br>Contacted                            | Changed/Corrected Application                             |                                                      |
| 6. Employer<br>Identification                             |                                                           |                                                      |
| 7. Type of Applicant                                      | 2 DATE SUBMITTED                                          |                                                      |
| 3. Type of Application                                    | Z. DATE CODMITTED.                                        |                                                      |
| 9. Name of Federal<br>Agency                              | Date Submitted:                                           |                                                      |
| 10. Catalog of Federal<br>Domestic Assistance<br>Number   | Applicant Identifier:                                     |                                                      |
| 11. Descriptive Title of<br>Applicant's Project           |                                                           |                                                      |
| 12. Proposed Project                                      | 3. DATE RECEIVED BY STATE:                                |                                                      |
| 13. Congressional<br>District of Applicant                | Data Respired by State:                                   |                                                      |
| 14. Project                                               | Date Received by State.                                   |                                                      |
| Director/Principal<br>Investigator Contact<br>Information | State Application Identifier:                             |                                                      |
|                                                           |                                                           |                                                      |

### Webform Basics:

- Complete online forms in web browser
- Navigate by clicking sections
- Tab through form fields
- Required fields have red asterisk

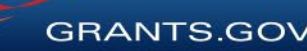

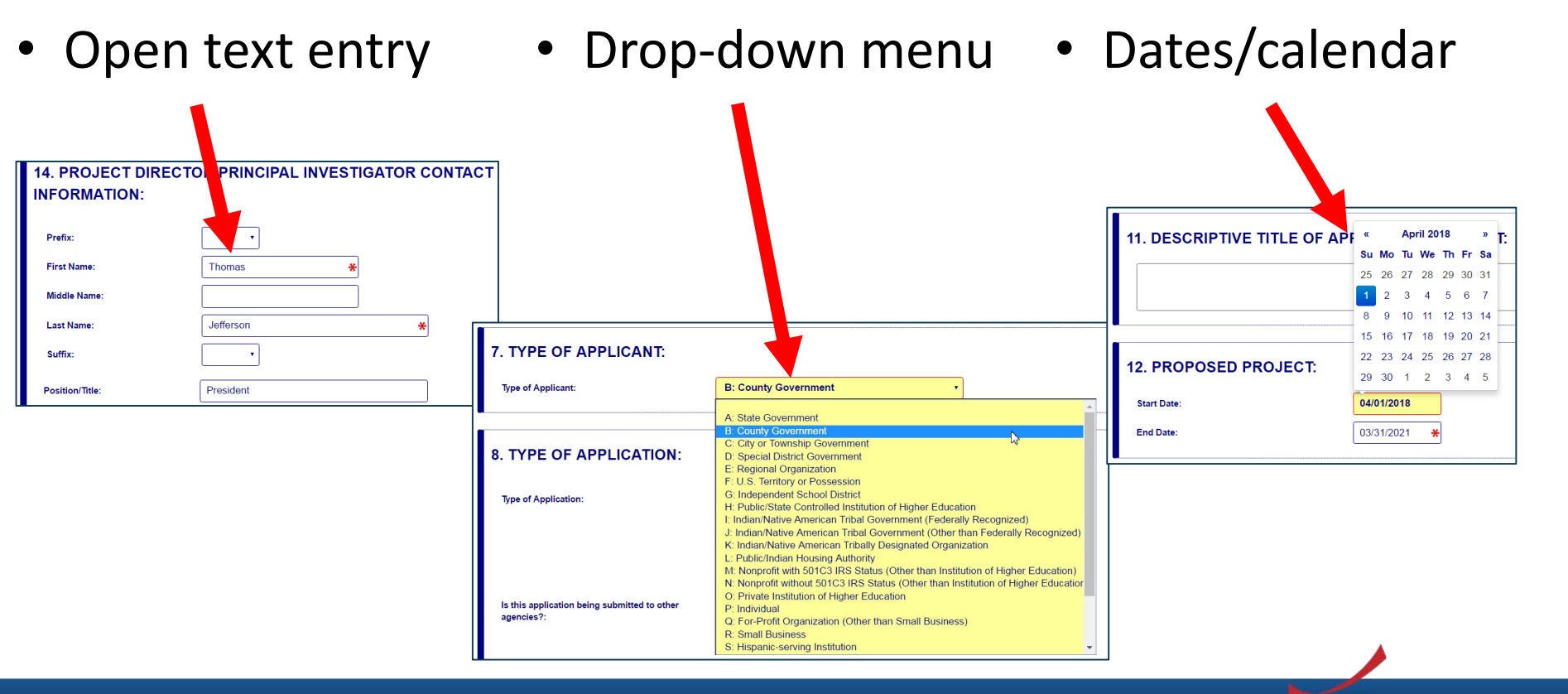

GRANTS.GOV<sup>™</sup>

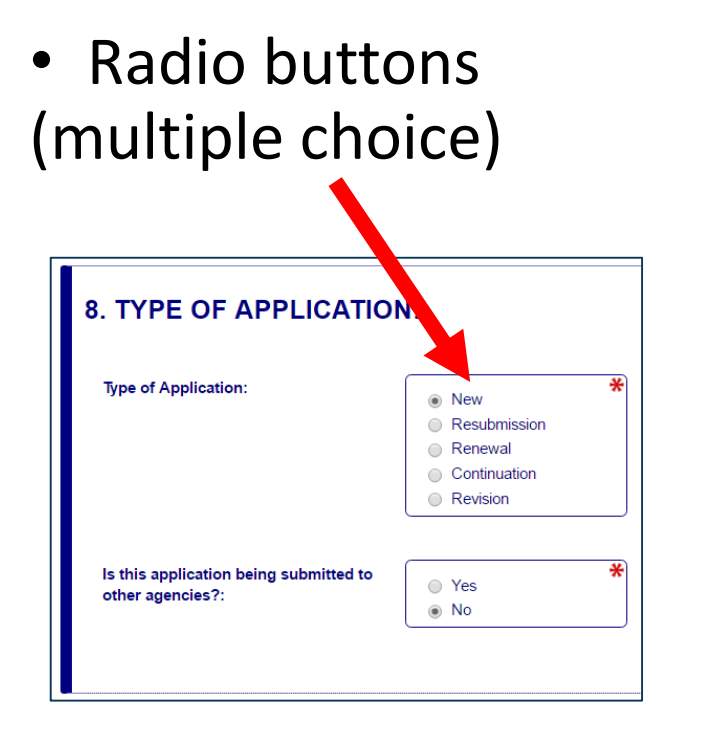

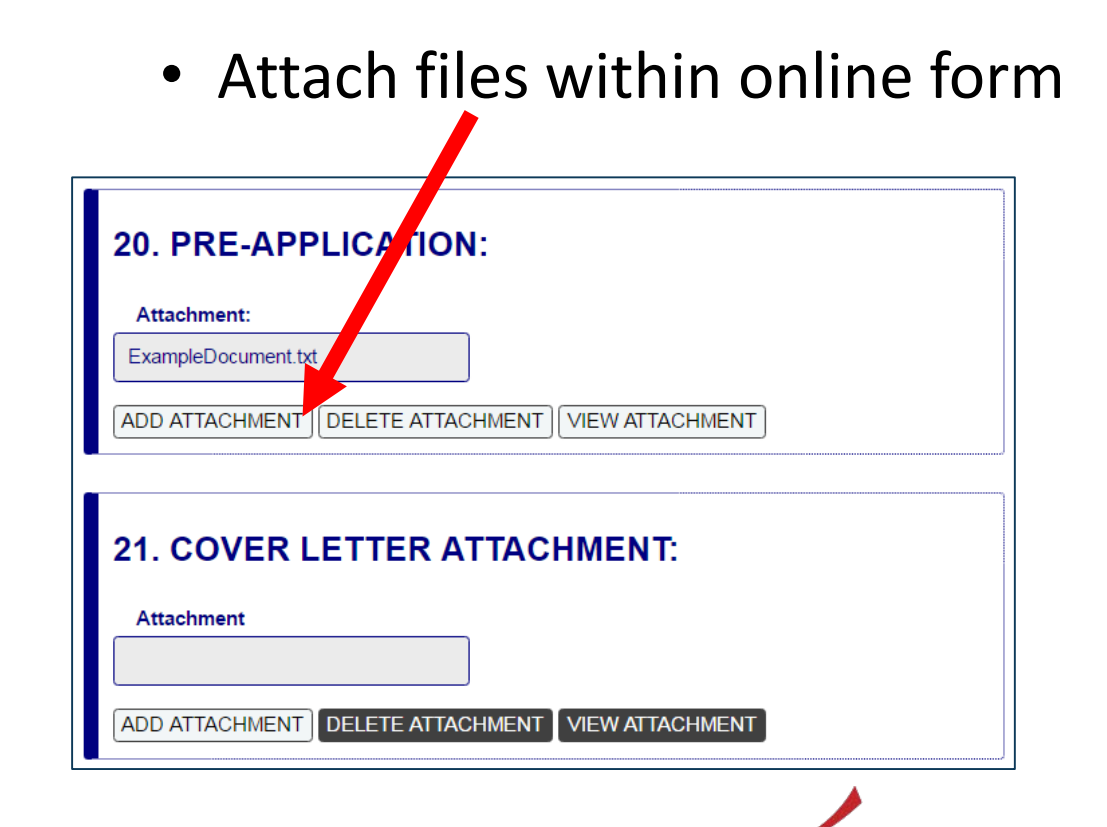

**GRANTS.GOV**<sup>®</sup>

| SECTIONS:<br>1. Type of Submission                                       | 11. DESCR            | IPTIVE TITLE OF                  | APPLICANT'S PR                                                                          | OJECT:                         |                                                      |   |
|--------------------------------------------------------------------------|----------------------|----------------------------------|-----------------------------------------------------------------------------------------|--------------------------------|------------------------------------------------------|---|
| 2. Date Submitted<br>3. Date Received by                                 |                      |                                  |                                                                                         |                                |                                                      |   |
| State                                                                    |                      |                                  |                                                                                         | Enter a brief Des              | criptive Title of the Project This field is required |   |
| 4. Identifiers                                                           | Descriptive Title of | Applicant's Project is required: | Enter a brief Descriptive Title of t                                                    | the Project.                   | enpare rue of ale riojece mis nelle is required.     |   |
| 5.A. Person to be<br>Contacted                                           |                      |                                  |                                                                                         |                                |                                                      | 1 |
| 6. Employer<br>Identification                                            | 12. PROPO            | SED PROJECT:                     |                                                                                         |                                |                                                      |   |
| 7. Type of Applicant                                                     | Start Date:          |                                  | 04/01/2018                                                                              |                                |                                                      |   |
| 8. Type of Application                                                   |                      |                                  |                                                                                         |                                |                                                      |   |
| 9. Name of Federal<br>Agency                                             | End Date:            |                                  | *                                                                                       |                                |                                                      |   |
| 10. Catalog of Federal<br>Domestic Assistance<br>Number                  |                      |                                  | End Date is required:<br>Enter the Proposed<br>End Date of the<br>Project               |                                |                                                      |   |
| 11. Descriptive Title of<br>Applicant's Project                          |                      |                                  |                                                                                         |                                |                                                      |   |
| 12. Proposed Project                                                     | 40.00107             |                                  |                                                                                         |                                |                                                      |   |
| 13. Congressional<br>District of Applicant                               | 13. CONGR            | ESSIONAL DISTI                   |                                                                                         | ANT:                           |                                                      |   |
| 14. Project<br>Director/Principal<br>Investigator Contact<br>Information | Congressional D      | istrict Code:                    | Congressional District of <i>I</i><br>required: Enter the Congr                         | *<br>Applicant is<br>essional  |                                                      |   |
| 15. Estimated Project<br>Funding                                         |                      |                                  | District in the format: 2 ch<br>State abbreviation - 3 cha<br>District number: Examples | aracter<br>racter<br>x: CA-005 |                                                      |   |
| 16. E.O. 12372 Review                                                    |                      |                                  | for California's 5th District                                                           | , CA-012                       |                                                      |   |
| 17. Application<br>Certification                                         |                      |                                  | for California's 12th District<br>outside the US, enter 00-1                            | ct. If<br>DOO. To              |                                                      | - |
|                                                                          |                      | SAVE                             | CHECK FOR ERRORS                                                                        | CLOSE                          |                                                      |   |

#### **More Features:**

- Hover mouse over form fields for help
- Error messages explain how to fill out form fields

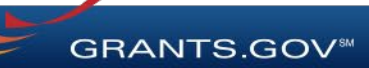

| SECTIONS:                                                                | SF-424 (R&R)<br>Version 2.0   | OMB Number: 4040-0001<br>Expiration Date: 10/31/2019 |
|--------------------------------------------------------------------------|-------------------------------|------------------------------------------------------|
| 1. Type of Submission                                                    |                               |                                                      |
| 2. Date Submitted                                                        |                               |                                                      |
| 3. Date Received by<br>State                                             | 1. TYPE OF SUBMISSION:        |                                                      |
| 4. Identifiers                                                           |                               |                                                      |
| 5. Applicant<br>Information                                              | Select lype of Submission:    | Pre-application * Application                        |
| 5.A. Person to be<br>Contacted                                           |                               | Changed/Corrected Application                        |
| 6. Employer<br>Identification                                            |                               |                                                      |
| 7. Type of Applicant                                                     | 2 DATE SUBMITTED              |                                                      |
| 8. Type of Application                                                   | 2. DATE CODMITTED.            |                                                      |
| 9. Name of Federal<br>Agency                                             | Date Submitted:               |                                                      |
| 10. Catalog of Federal<br>Domestic Assistance<br>Number                  | Applicant Identifier:         |                                                      |
| 11. Descriptive Title of<br>Applicant's Project                          |                               |                                                      |
| 12. Proposed Project                                                     | 3. DATE RECEIVED BY STATE:    |                                                      |
| 13. Congressional<br>District of Applicant                               | Date Received by State        |                                                      |
| 14. Project<br>Director/Principal<br>Investigator Contact<br>Information | State Application Identifier: |                                                      |
| 15 Estimated Draiast                                                     | SAVE CHECK E                  | OR FRRORS CLOSE                                      |

#### **More Features:**

 Autosave occurs every 5 minutes

 Complete SF-424 first to pre-populate form fields and save time

GRANTS.GOV

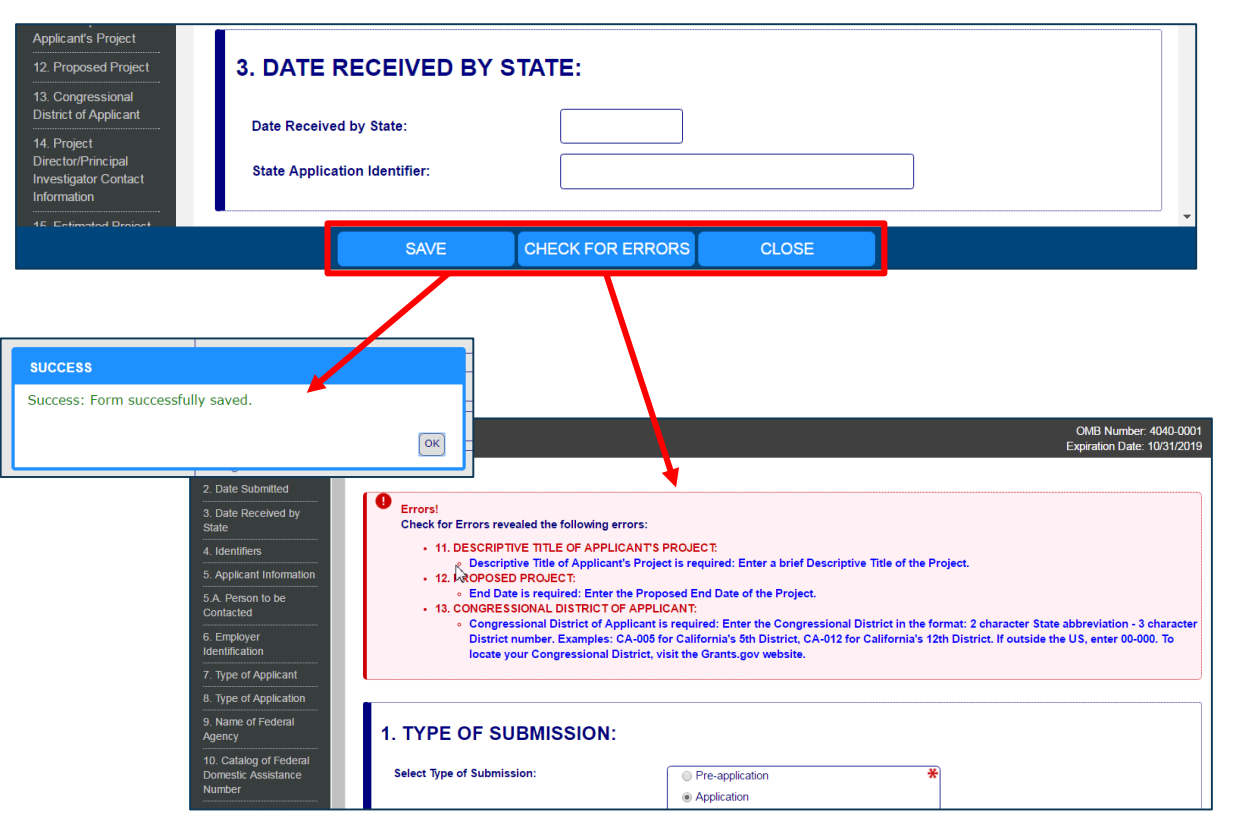

- Save: Stores your form data & attachments to Workspace
- Check for Errors: Form validation & field-level errors
- **Close**: Exits the online form

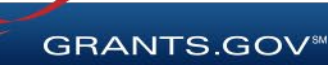

### **Completing PDF Forms**

| Actions                                                                                                    |                                                                                                    |  |  |  |  |  |  |
|----------------------------------------------------------------------------------------------------|----------------------------------------------------------------------------------------------------|--|--|--|--|--|--|
| Unloc                                                                                                    | k   Download   Upload   Reuse   Webform                                                                                                    |  |  |  |  |  |  |
| GRANTS.GC                                                                                                    | WORKSPACE FORM SUPPORT GORANTS OF                                                                                                    |  |  |  |  |  |  |
| This Workspace form is on<br>Adobe Reader. You can se                                                                                                    | e of the forms you need to complete prior to submitting your Application Package. This form can be completed in its entirety offline usin<br>we your form by clicking the "Save" button and see any errors by clicking the "Check For Errors" button. In-progress and completed for |  |  |  |  |  |  |
| an be uploaded at any tim                                                                                                    | ie to Grants.gov using the Workspace teature.<br>quired fields are highlighted in vellow with a red border. Optional fields and completed fields are displayed in white. If you enter invalid (                                                                                     |  |  |  |  |  |  |
| ncomplete information in a<br>Applicants tab.                                                                                                    | field, you will receive an error message. Additional instructions and FAQs about the Application Package can be found in the Grants.g                                                                                                    |  |  |  |  |  |  |
| OPPORTUNITY & PACK                                                                                                    | AGE DETAILS:                                                                                                    |  |  |  |  |  |  |
| Opportunity Number:                                                                                                    | 02142017-TL-1                                                                                                    |  |  |  |  |  |  |
| Opportunity Title:                                                                                                    | 02142017-TL-1                                                                                                    |  |  |  |  |  |  |
| Opportunity Package ID:                                                                                                    | PKG00034285                                                                                                    |  |  |  |  |  |  |
| FDA Number:                                                                                                    | 00.000                                                                                                    |  |  |  |  |  |  |
| CFDA Description:                                                                                                    | Not Elsewhere Classified                                                                                                    |  |  |  |  |  |  |
| Competition ID:                                                                                                    | SP2                                                                                                    |  |  |  |  |  |  |
| Competition Title:                                                                                                    | Original                                                                                                    |  |  |  |  |  |  |
| Opening Date:                                                                                                    | 02/14/2017                                                                                                    |  |  |  |  |  |  |
| Closing Date:                                                                                                    | 01/09/2018                                                                                                    |  |  |  |  |  |  |
| Agency:                                                                                                    |                                                                                                    |  |  |  |  |  |  |
|                                                                                                    |                                                                                                    |  |  |  |  |  |  |
| Contact Information:                                                                                                    | ACE DETAILS:                                                                                                    |  |  |  |  |  |  |
| Contact Information:<br>APPLICANT & WORKSP                                                                                                    |                                                                                                    |  |  |  |  |  |  |
| Contact Information:<br>APPLICANT & WORKSP.<br>Norkspace ID:                                                                                                    | W800008162                                                                                                    |  |  |  |  |  |  |
| Contact Information:<br>APPLICANT & WORKSP<br>Norkspace ID:<br>Application Filing Name:                                                                                                 | MB00008.62<br>Example Morkspace Application                                                                                                    |  |  |  |  |  |  |
| Contact Information:<br>APPLICANT & WORKSP<br>Norkspace ID:<br>Application Filing Name:<br>DUNS:                                                                                        | WS0000162<br>Example Workspace Application                                                                                                    |  |  |  |  |  |  |
| Contact Information:<br>APPLICANT & WORKSP<br>Workspace ID:<br>Application Filing Name:<br>DUNS:<br>Drganization:                                                                       | WB0000162<br>Example Workspace Application                                                                                                    |  |  |  |  |  |  |
| Contact Information:<br>APPLICANT & WORKSP<br>Workspace ID:<br>Application Filing Name:<br>DUNS:<br>Organization:<br>Form Name:                                                         | WS0000142<br>Example Morkspace Application<br>5F424 (R & R)                                                                                                    |  |  |  |  |  |  |
| Contact Information:<br>APPLICANT & WORKSP<br>Workspace ID:<br>Application Filing Name:<br>DUNS:<br>Drganization:<br>Form Name:<br>Form Name:<br>Form Version:                          | W80000162<br>Example Workspace Application<br>SF424 (R & R)<br>2.0                                                                                                    |  |  |  |  |  |  |
| Contact Information:<br>APPLICANT & WORKSP<br>Workspace ID:<br>Application Filing Name:<br>DUNS:<br>Drganization:<br>Form Name:<br>Form Version:<br>Requirement:                        | WB0000162<br>Example Morkspace Application<br>5F424 (R s R)<br>2.0<br>Mandabory                                                                                                    |  |  |  |  |  |  |
| Contact Information:<br>APPLICANT & WORKSP<br>Workspace ID:<br>Application Filing Name:<br>DUNS:<br>Organization:<br>*orm Name:<br>*orm Version:<br>Requirement:<br>Download Date/Time; | WS0000142<br>Example Workspace Application<br>SF424 (R & R)<br>2.0<br>Kandatory<br>Feb 21, 2017 0113:15 EM EST                                                                                                    |  |  |  |  |  |  |

#### **PDF Form Basics:**

- Option to download PDF forms to complete in Adobe software
- Upload PDF forms to workspace
- Upon uploading, data shared between online and PDF versions of forms

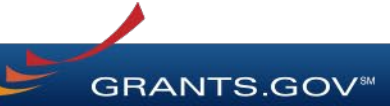

### **Completing PDF Forms**

| View Burden Statement                                                                                                    | OMB Number: 4040-0001<br>Expiration Date: 10/31/2019          |
|----------------------------------------------------------------------------------------------------|---------------------------------------------------------------|
| APPLICATION FOR FEDERAL ASSISTANCE SF 424 (R&R)                                                                                                    | DATE RECEIVED BY STATE State Application Identifier           |
| 1. TYPE OF SUBMISSION 4                                                                                                    | a Federal Identifier                                          |
| Pre-application Application Changed/Corrected Application b                                                                                                    | Agency Routing Identifier                                     |
| 2 DATE SUBMITTED Applicant Identifier                                                                                                    |                                                               |
| c                                                                                                    | Previous Grants.gov                                           |
| 5. APPLICANT INFORMATION                                                                                                    | Organizational DUNS: 00000000000                              |
| Legal Name:                                                                                                    |                                                               |
| Department: Division:                                                                                                    |                                                               |
| Street1:                                                                                                    |                                                               |
| Street2:                                                                                                    |                                                               |
| City: County / Parish:                                                                                                    |                                                               |
| State:                                                                                                    | Province:                                                     |
| Country UCA, INTERD CRATEC                                                                                                    | <ul> <li>ZIP / Postal Code:</li> </ul>                        |
| Doard of the sector of the sector of the sec |                                                               |
| Prefix: First Name:                                                                                                    | Middle Name:                                                  |
| Last Name:                                                                                                    | Suffix:                                                       |
| Position/Title:                                                                                                    |                                                               |
| Ctreat1                                                                                                    |                                                               |
| Street?                                                                                                    |                                                               |
| City                                                                                                    |                                                               |
| Citator                                                                                                    | - Province:                                                   |
| Caustan                                                                                                    | 7IR / Rostal Cada                                             |
| Ober Number                                                                                                    |                                                               |
| Email                                                                                                    |                                                               |
|                                                                                                    |                                                               |
| 5. EMPLOYER IDENTIFICATION (EIN) or (TIN):                                                                                                    |                                                               |
| 7. TYPE OF APPLICANT: Please set                                                                                                    | lect one of the following                                     |
| Other (Specify):                                                                                                    |                                                               |
| Socially Socially                                                                                                    | and Economically Disadvantaged                                |
| 8. TTPE OF APPLICATION: If Revision, mark appr                                                                                                    | opnate box(es).                                               |
| A. Increase Awar                                                                                                    | B B. Decrease Award C. Increase Duration D. Decrease Duration |
| E. Other (specify                                                                                                    |                                                               |
| Is this application being submitted to other agencies? Yes No What                                                                                                    | other Agencies?                                               |
| 9. NAME OF FEDERAL AGENCY: 10. CATALOG                                                                                                    | OF FEDERAL DOMESTIC ASSISTANCE NUMBER: 00.000                 |
| QA TITLE: Not                                                                                                    | Elsewhere Classified                                          |
| 11. DESCRIPTIVE TITLE OF APPLICANT'S PROJECT:                                                                                                    |                                                               |
|                                                                                                    |                                                               |
|                                                                                                    | ADDUICANT                                                     |
| 12. FROFOSED FROJECT: 13. CONGRESSIONAL DISTRICT OF<br>Start Date Ending Date                                                                                                    | AFFLIGANI                                                     |
|                                                                                                    |                                                               |

#### **PDF Form Basics:**

- Tab through form fields
- Required fields have red border and yellow shading
- Hover mouse over form fields for help
- Error messages explain how to fill out form fields

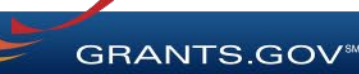

### **Completing Workspace Forms**

| HOME                                   | LEARN GRANTS V                                                                                                    | EARCH GRANTS                                                                          | APPLICANTS -                                       | GRANTORS -                                                                        | SYSTEM-TO-S                                              | YSTEM FORMS CO                                                                                   | NNECT 👻 SU                                     | PPORT 🔻                                                                                                    |                                                |
|----------------------------------------|----------------------------------------------------------------------------------------------------|---------------------------------------------------------------------------------------|----------------------------------------------------|-----------------------------------------------------------------------------------|----------------------------------------------------------|--------------------------------------------------------------------------------------------------|------------------------------------------------|----------------------------------------------------------------------------------------------------|------------------------------------------------|
| GRANTS.GO                              | OV 〉 Applicants 👌 Mai                                                                                                    | 1age Workspace                                                                        |                                                    |                                                                                   |                                                          |                                                                                                  |                                                |                                                                                                    |                                                |
| MANA                                   | GE WORKSPA                                                                                                    | CE                                                                                    | Created                                            | - Fill Out For                                                                    | ms 💽 Co                                                  | mplete and Notify AOR                                                                            | Submit                                         | Agency Received                                                                                                    | «Back                                          |
| GRANTS.GO                              | VIDEO-SUBFORMS -<br>Training Video for Su<br>QA AGENCY                                                                                            | PKG00034725<br>Ib-Forms Access                                                        | Application Fi<br>Wor<br>A<br>Workspa              | iling Name: Trainin<br>rkspace ID: WS000<br>OR Status: Worksp<br>ace Owner: Thoma | g Example Wor<br>)15297<br>bace has AOR<br>s Jefferson   | kspace [Edit Name]<br>Workspace Status: In f<br>Last Submitted Date:<br>SAM Expiration Date: Aug | Progress<br>9 20, 2020                         | Opening Date:<br>Closing Date:<br>DUNS:                                                                                                    | May 08, 2017<br>May 06, 2019<br>0000000000000  |
| FORMS                                  | VIEW APPLICATION                                                                                                    | ATTACHMENTS                                                                           | PARTICIPANTS                                       | ACTIVITY D                                                                        | ETAILS PE                                                | REVIEW GRANTOR VALIDATIO                                                                         | N                                              |                                                                                                    |                                                |
| Work                                   | space Actions:                                                                                                    |                                                                                       |                                                    |                                                                                   |                                                          |                                                                                                  |                                                |                                                                                                    |                                                |
| Applica                                | space Actions:<br>ation Package Forms - L                                                                                                    | Jsers are encourag                                                                    | jed to follow <u>antivi</u>                        | rus best practice                                                                 | s when Down                                              | loading Instructions and Fo                                                                      | Check Applie                                   | Sign and Submit                                                                                                    | Delete                                         |
| Works<br>Applica<br>Include<br>Packagu | space Actions:                                                                                                    | Jsers are encourag                                                                    | jed to follow <u>antivi</u><br>dit)                | rus best practice:<br>Requirement                                                 | s when Down                                              | loading Instructions and Fo<br>Last Updated<br>Date/Time                                         | Check Applie                                   | Cation Sign and Submit<br>Download Instruc<br>Actions                                                                                                    | Delete                                         |
| Applica<br>Include<br>in<br>Package    | space Actions:<br>ation Package Forms - L<br>e<br>e<br>SF424 (R & R) [V2.0]                                                                       | Jsers are encourag                                                                    | ged to follow <u>antivi</u><br>dit)                | rus best practice<br>Requirement<br>Mandatory                                     | s when Down<br>Form Status<br>In Progress                | Loading Instructions and For<br>Last Updated<br>Date/Time<br>Apr 10, 2018 10:42:41 PM EE         | Check Applie<br>orms:<br>Locked By<br>DT       | Cation Sign and Submit<br>Download Instruc<br>Actions<br>Lock   Download   Upload   Re                                                                      | Delete                                         |
| Applica                                | space Actions:                                                                                                    | Jsers are encourag<br>orm Name (Click to Ed<br>et [V1.2]                              | <mark>jed to follow <u>antivi</u><br/>dit)</mark>  | rus best practice<br>Requirement<br>Mandatory<br>Optional                         | s when Down<br>Form Status<br>In Progress                | Last Updated<br>Last Updated<br>Date/Time<br>Apr 10, 2018 10:42:41 PM ED                         | Check Applie<br>orms:<br>Locked By<br>JT<br>   | Cation Sign and Submit<br>Download Instruc<br>Actions<br>Lock   Download   Upload   Re<br>Lock   Download   Upload   Re                                     | Delete titions > ? use   Webform use   Webform |
| Applica                                | space Actions:<br>ation Package Forms - L<br>B<br>B<br>SF424 (R & R) [V2 0]<br>PHS 398 Modular Budg<br>PHS 398 Training Suba<br>Go To Subforms (1 | Jsers are encourag<br>orm Name (Click to Ed<br>et [V1.2]<br>ward Budget Attachme<br>) | jed to follow antivi<br>dit)<br>ent(s) Form [V2.0] | rus best practice<br>Requirement<br>Mandatory<br>Optional<br>Optional             | s when Down<br>Form Status<br>In Progress<br>In Progress | Last Updated<br>Date/Time<br>Apr 10, 2018 10:42:41 PM EE<br><br>Apr 10, 2018 10:40:50 PM EE      | Check Applie<br>orms:<br>Locked By<br>ort<br>T | Cation Sign and Submit<br>Download Instruc<br>Actions<br>Lock   Download   Upload   Rei<br>Lock   Download   Upload   Rei<br>Lock   Download   Upload   Rei | Delete ttions > ? use   Webform use   Webform  |

#### Workspace Features:

- Reuse past forms
- Cross-form & upfront validations
- Data retained for five years

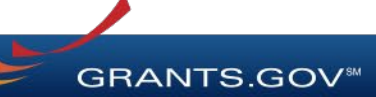

### **Reusing Workspace Forms**

| ME L                     | .EARN GRANTS V SE    | ARCH GRANTS      |                         | NTS - GRANTORS                                   | SYSTEM-TO-SYSTEM                                                | FORMS 🔻 🤇                 | CONNECT - | SUPPORT 🗸                       |                      |
|--------------------------|----------------------|------------------|-------------------------|--------------------------------------------------|-----------------------------------------------------------------|---------------------------|-----------|---------------------------------|----------------------|
| ANTS.GOV                 | / 〉 Applicants 〉 Man | age Workspace    |                         |                                                  |                                                                 |                           |           |                                 |                      |
| ANAG                     | E WORKSPA            | CE               | $\overline{\mathbf{C}}$ | Created 💮 Fill C                                 | Out Forms Complete an                                           | nd Notify AOR             | Submit    | Agency Received                 | «Back ?              |
|                          | 02032018-KJ-TEST - F | PKG00035918      | Appl                    | ication Filing Name:                             | Test Application Filing Name [Ed                                | dit Name]                 | _         |                                 |                      |
|                          | QA AGENCY            |                  |                         | Reuse Workspace F                                | Form                                                            |                           | ogress    | Opening Da                      | te:                  |
| ANTS.GOV                 |                      |                  |                         | If you continue with th<br>Subforms) will be ove | he Reuse process, this form (<br>erwritten once you Select a fo | (and any<br>orm to reuse. | 20, 2020  | Closing Da<br>DUN               | s: 00000000000000000 |
| ORMS                     | VIEW APPLICATION     | ATTACHMENTS      | PAR                     | Due to form version of                           | differences, not all data may b                                 | oe copied. Please         | , ,       |                                 |                      |
| Worksp                   | ace Actions:         |                  |                         | check forms for comp<br>Do you want to conti     | pleteness.<br>nue?                                              |                           |           |                                 |                      |
|                          |                      |                  |                         |                                                  | Yes No                                                          |                           | Check A   |                                 |                      |
| Applicatio               | on Package Forms - U | sers are encoura | ged to fc               | <u></u>                                          |                                                                 |                           |           | Download Inst                   | ructions » ?         |
| Include<br>in<br>Package | Form Name (Clic      | k to Edit) Re    | equirement              | Form Status                                      | Last Updated<br>Date/Time                                       | Locke                     | ed By     | Actions                         |                      |
| ¢.                       | SF424 (R & R) [V2.0] | N                | landatory               | In Progress                                      | Apr 09, 2018 10:48:26 PM E                                      | EDT                       | Lock      | Download   Upload   Reuse   Web | form                 |
|                          | Attachments [V1.2]   |                  | Optional                |                                                  |                                                                 |                           | - Lock    | Download I Upload I Reuse I Web | form                 |

• Click Reuse link to import a form from another workspace

 Reusing an old form will overwrite all current form data

GRANTS.GOV

### **Reusing Workspace Forms**

| HOME L             | EARN GRANTS -                                                                                                    | SEARCH GRANTS             | APPLICANTS -              | GRANTORS •            | SYSTEM-TO-SYSTEM                 | Forms 🝷 Coi              | NNECT 🔻 S         | UPPORT 🔻                    |                  |  |
|--------------------|----------------------------------------------------------------------------------------------------|---------------------------|---------------------------|-----------------------|----------------------------------|--------------------------|-------------------|-----------------------------|------------------|--|
| GRANTS.GOV         | / 〉 Applicants 〉                                                                                                    | Manage Workspace          | Reuse Workspace           | Form                  |                                  |                          |                   |                             |                  |  |
| REUSE              | REUSE WORKSPACE FORM 0                                                                                                    |                           |                           |                       |                                  |                          |                   |                             |                  |  |
| GRANTS.GOV         | 02032018-KJ-TEST - PKG00035918       Application Filing Name: Test Application Filing Name         SYS-PACK       Workspace ID:         QA AGENCY       Workspace Owner:         Organization Applicant |                           |                           |                       |                                  |                          |                   |                             |                  |  |
| Select form        | n to reuse. Please er                                                                                                    | nter criteria and click S | earch:                    |                       |                                  |                          |                   |                             |                  |  |
|                    | Workspace ID: Funding Opportunity Number: Application Filing Name: Search                                                                                                    |                           |                           |                       |                                  |                          |                   |                             |                  |  |
|                    | Workspace Stat<br>All Statuses                                                                                                    | tus:                      | Workspace D               | UNS:                  | Form Last Upo<br>From: 04/24/2   | ated Date:<br>2017 To: 0 | 4/24/2018         |                             |                  |  |
| Select form        | to reuse for SF42                                                                                                    | 4 (R & R) [V2.0]:         |                           |                       |                                  |                          |                   |                             |                  |  |
| 1-1 of 1 Recor     | rds                                                                                                    |                           |                           |                       |                                  |                          |                   | 1-4                         | < 1 (b) (b)      |  |
| Workspace<br>ID \$ | e Workspa<br>DUNS                                                                                                    | ce App<br>\$              | lication Filing<br>Name ≎ | Workspace<br>Status ≎ | Funding Opportunity<br>Number \$ | Agency<br>Code ≎         | Form<br>Version ≎ | Form Last Updated<br>Date 💌 | Actions          |  |
| WS00014392         | 00000000000                                                                                                    | 0 Example Wor             | kspace                    | Submitted             | 09212017-SA-WS-1                 | GDIT                     | V2.0              | 11/21/2017                  | Preview   Select |  |
| 1-1 of 1 Recor     | rds                                                                                                    |                           |                           |                       |                                  |                          |                   | 14                          |                  |  |
| 4                  |                                                                                                    |                           |                           |                       |                                  |                          |                   |                             | ►                |  |
|                    |                                                                                                    |                           |                           |                       | Cancel                           |                          |                   |                             |                  |  |

 Search through past workspace forms with the same form title

 Click Select to import that form into workspace

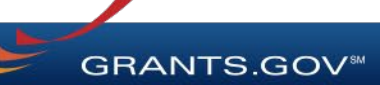

### **Reusing Workspace Forms**

| HOME                 | LEARN GRANTS -                            | SEARCH GRANTS        | APPLICANTS -              | GRANTORS -                                                                 | SYSTEM-TO                                                                 | -SYSTEM-                                     | Forms 🔻                                                   | CONNEG                          | CT - SUPPORT -                                |                                       |
|----------------------|-------------------------------------------|----------------------|---------------------------|----------------------------------------------------------------------------|---------------------------------------------------------------------------|----------------------------------------------|-----------------------------------------------------------|---------------------------------|-----------------------------------------------|---------------------------------------|
| GRANTS.G             | iOV 〉 Applicants 〉 N                      | lanage Workspace     |                           |                                                                            |                                                                           |                                              |                                                           |                                 |                                               |                                       |
| MANA                 | GE WORKSP                                 | ACE                  | Creat                     | ed 🛛 💮 Fill Out                                                            | Forms                                                                     | Complete an                                  | d Notify AOR                                              | 🛛 🔵 Si                          | ubmit Agency Received                         | «Back 🕜                               |
|                      |                                           |                      |                           | F                                                                          | orm successfully                                                          | reused.                                      |                                                           |                                 |                                               |                                       |
| GRANTS.C             | 02032018-KJ-TEST<br>SYS-PACK<br>QA AGENCY | - PKG00035918        | Application<br>V<br>Work: | Filing Name: Tes<br>/orkspace ID: WS<br>AOR Status: Wo<br>space Owner: Org | st Application Fili<br>500015267<br>orkspace has AOI<br>ganization Applic | ng Name (Edi<br>Woo<br>R Last S<br>ant SAM E | t Name]<br>kspace Statu<br>submitted Dat<br>xpiration Dat | s: In Progr<br>e:<br>e: Aug 20, | ess Opening Date<br>Closing Date<br>2020 DUNS | :<br>: Feb 20, 2020<br>: 000000000000 |
| FORMS                | VIEW APPLICATION                          | ATTACHMENTS          | PARTICIPANTS              | ACTIVITY                                                                   | DETAILS                                                                   | PREVIEW G                                    | RANTOR VAL                                                | IDATION                         |                                               |                                       |
| Work                 | space Actions:                            |                      |                           |                                                                            |                                                                           |                                              |                                                           | Cl                              | neck Application Sign and Submit              | Delete                                |
| Applic               | ation Package Forms                       | · Users are encouraç | ged to follow <u>ant</u>  | ivirus best pract                                                          | ices when Dov                                                             | wnloading l                                  | nstructions a                                             | and Forms                       | : Download Instru                             | ictions » 🛛 ?                         |
| Inclu<br>in<br>Packa | de<br>Form Name (0<br>age                 | Click to Edit) Re    | equirement Fo             | orm Status                                                                 | Last U<br>Date                                                            | pdated<br>/Time                              | Lo                                                        | ocked By                        | Actions                                       |                                       |
| d.                   | SF424 (R & R) [V2                         | .0] M                | landatory                 | Passed                                                                     | Apr 24, 2018 02                                                           | :50:55 PM E                                  | TC                                                        |                                 | Lock   Download   Upload   Reuse   Webfo      | orm                                   |
|                      | Attachments [V1.2]                        | (                    | Optional                  |                                                                            | -                                                                         |                                              |                                                           |                                 | Lock   Download   Upload   Reuse   Webfo      | orm                                   |

Confirmation
 message appears

 Update or modify the reused form using the Webform or Download links

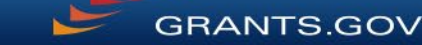

### View Application & Attachments Tabs

| HOME    | LEARN GRANTS -                                 | SEARCH GRANTS                           | APPLICANTS -                          | GRANTORS -                                                         | SYSTEM-T                                                        | O-SYSTEM                             | FORMS 🔻                                                          |                                                    | SUPPORT 🔻         |                                         |                                              |    |
|---------|------------------------------------------------|-----------------------------------------|---------------------------------------|--------------------------------------------------------------------|-----------------------------------------------------------------|--------------------------------------|------------------------------------------------------------------|----------------------------------------------------|-------------------|-----------------------------------------|----------------------------------------------|----|
| GRANTS. | GOV ) Applicants )                             | Manage Workspace                        |                                       |                                                                    |                                                                 |                                      |                                                                  |                                                    |                   |                                         |                                              |    |
| MAN     | AGE WORKS                                      | PACE                                    | Created                               | 🖌 Forms P                                                          | assed 🕑                                                         | Completed an                         | d Notified AOR                                                   | Submitte                                           | ed Agency         | Received                                | «Back                                        | ?  |
| GRANTS. | VIDEO-SUBFOR<br>Training Video fr<br>QA AGENCY | MS - PKG00034725<br>or Sub-Forms Access | Application Fi<br>Wor<br>A<br>Workspa | ling Name: Tra<br>kspace ID: WS<br>OR Status: Wo<br>ace Owner: The | aining Example<br>S00015297<br>orkspace has A<br>omas Jefferson | Workspace [E<br>Wo<br>OR Last<br>SAM | dit Name]<br>rkspace Status<br>Submitted Date<br>Expiration Date | :: Submitted<br>:: Apr 10, 2018<br>:: Aug 20, 2020 |                   | Opening Date:<br>Closing Date:<br>DUNS: | May 08, 2017<br>May 06, 2019<br>000000000000 | 10 |
| FORMS   | VIEW APPLICATIO                                | ON ATTACHMENTS                          | PARTICIPANTS                          | ACTIVITY                                                           | DETAILS                                                         | PREVIEW O                            | RANTOR VALU                                                      | DATION                                             |                   |                                         |                                              |    |
| Previou | usly generated Applicatio                      | n/Form Views including At               | tachments are availab                 | le by clicking Do                                                  | ownload on the                                                  | REQUEST rov                          | vs. For an updat                                                 | ed view click the                                  | Request action or | n the Application/For                   | m rows.                                      | 2  |

For this Opportunity, your Application View will use a Grantor Image service provided by the Grantor Agency. This image includes the full application package, with attachmen will see it

| Application Forms:                                                                     |                  |                              |                              | Refresh Status        |
|----------------------------------------------------------------------------------------|------------------|------------------------------|------------------------------|-----------------------|
| Form Name / Request Status                                                             | Requested By     | Requested Date/Time          | Completed Date/Time          | Actions               |
| APPLICATION: ALL FORMS                                                                 |                  |                              |                              | Request Grantor Image |
|                                                                                        |                  |                              |                              |                       |
| FORM: SF424 (R & R) [V2.0]                                                             |                  |                              |                              | Request View          |
| REQUEST: Successful                                                                    | Thomas Jefferson | Apr 12, 2018 05:12:14 PM EDT | Apr 12, 2018 05:12:19 PM EDT | Download              |
| FORM: PHS 398 Training Subaward Budget Attachment(s) Form [V2.0]<br>Go To Subforms (1) |                  |                              |                              | Request View          |

View Application Tab Download entire application or forms with PDF attachments

#### **Attachments Tab**

Download the PDF attachments added to application forms

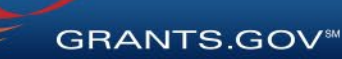

### Workspace: Submit Application

| ME L                                                  | LEARN GRANTS -                                                                                                    | SEARCH G                                                                | RANTS                                                    | APPLICANTS -                                                                                                    | GRANTORS                                                                        | SYSTEM-TO                                                                            | D-SYSTEM▼                                              | FORMS 🔻                                     | CONNEC                                                                                                    | T 🔹 SUF    | PPORT 🔻                  |                                                                                 |                                                               |                   |   |
|-------------------------------------------------------|----------------------------------------------------------------------------------------------------|-------------------------------------------------------------------------|----------------------------------------------------------|----------------------------------------------------------------------------------------------------|---------------------------------------------------------------------------------|--------------------------------------------------------------------------------------|--------------------------------------------------------|---------------------------------------------|----------------------------------------------------------------------------------------------------|------------|--------------------------|---------------------------------------------------------------------------------|---------------------------------------------------------------|-------------------|---|
| ANTS.GOV                                              | GE WORKSP                                                                                                    | Manage Work PACE                                                        | space                                                    | Create                                                                                                    | d 🕜 Forms                                                                       | s Passed 🔵                                                                           | Complete an                                            | nd Notify AOR                               | Sul                                                                                                    | omit       | Agency R                 | eceived                                                                         |                                                               | «Back             | ? |
| ANTS.GOV                                              | VIDEO-SUBFORMS - PKG00034725<br>Training Video for Sub-Forms Access<br>QA AGENCY                                             |                                                                         |                                                          | Application Filing Name:         Training Example Workspace [Edit Name]           Workspace ID:         WS00015297         Workspace Status:         In Progress           AOR Status:         Workspace has AOR         Last Submitted Date:            Workspace Owner:         Thomas Jefferson         SAM Expiration Date:         Aug 20, 2020 |                                                                                 |                                                                                      |                                                        |                                             | ss<br>2020                                                                                                    |            | Openin<br>Closin         | g Date:<br>g Date:<br>DUNS:                                                     | May 08, 2017<br>May 06, 2019<br>000000000000                  | J                 |   |
| ORMS                                                  | VIEW APPLICATION                                                                                                    | N ATTAC                                                                 | HMENTS                                                   | PARTICIPANTS                                                                                                    | ACTIVITY                                                                        | DETAILS                                                                              | PREVIEW G                                              | GRANTOR VALIE                               | DATION                                                                                                    |            |                          |                                                                                 |                                                               |                   |   |
| Worksp                                                | bace Actions:                                                                                                    |                                                                         |                                                          |                                                                                                    |                                                                                 |                                                                                      |                                                        |                                             |                                                                                                    |            |                          |                                                                                 |                                                               |                   |   |
| - Worksp                                              | oace Actions:                                                                                                    | - Users are                                                             | encourage                                                | ed to follow <u>antiv</u>                                                                                                    | <u>virus best prac</u>                                                          | <u>ctices</u> when Do                                                                | ownloading I                                           | Instructions a                              | Ch<br>Ind Forms:                                                                                                | eck Applic | ation                    | Sign and S<br>Download                                                          | iubmit<br>Instruc                                             | Delete            |   |
| -Worksp<br>Application                                | oace Actions:                                                                                                    | - Users are<br>Form Name                                                | encourage<br>(Click to Ed                                | ed to follow <u>antiv</u><br>it)                                                                                                    | virus best prac                                                                 | nent Form Stat                                                                       | ownloading I                                           | Instructions a<br>Last Updated<br>Date/Time | Ch<br>Ind Forms                                                                                                 | eck Applic | ation                    | Sign and S<br>Download<br>Ar                                                    | iubmit<br>Instruc                                             | Delete            |   |
| Worksp<br>pplication<br>Include<br>in<br>Package<br>C | on Package Forms<br>SF424 (R & R) [V2.0                                                                                      | - Users are<br>Form Name                                                | encourage<br>(Click to Ed<br>Sign a                      | ed to follow <u>antiv</u><br>it)<br><b>nd Submit</b>                                                                                                    | r <mark>irus best prac</mark><br>Requirer                                       | ctices when Do                                                                       | ownloading l                                           | Instructions a<br>Last Updated<br>Date/Time | Ch<br>Ind Forms                                                                                                 | eck Applic | ation                    | Sign and S<br>Download<br>Ar<br>vnload   Uple                                   | Instructions                                                  | Delete<br>tions » |   |
| Application                                           | on Package Forms<br>SF424 (R & R) [V2.0<br>PHS 398 Modular Bt<br>PHS 398 Training St<br>Go To Subforms                       | Form Name<br>Judget [V1.2]<br>ubaward Bud                               | encourage<br>(Click to Ed<br>Sign a<br>To con<br>below t | ed to follow <u>antii</u><br>it)<br><b>nd Submit</b><br>tinue to submi<br>to complete th                                                                                                    | t the applica                                                                   | tion package                                                                         | ownloading I<br>tus<br>∋, click 'Sig<br>ck 'Cancel'    | Instructions a<br>Last Updated<br>Date/Time | Ch<br>Ind Forms:<br>I<br>I<br>I<br>I<br>I<br>I<br>I<br>I<br>I<br>I<br>I<br>I<br>I<br>I<br>I<br>I<br>I<br>I<br>I | eck Applic | ation                    | Sign and S<br>Download<br>Ar<br>vnload   Uplo<br>vnload   Uplo                  | Instructions<br>ctions<br>bad   Rec<br>bad   Rec              | Delete<br>tions » |   |
| Application<br>Include<br>in<br>Package               | on Package Forms<br>SF424 (R & R) [V2.0<br>PHS 398 Modular Bu<br>PHS 398 Training Su<br>Go To Subforms<br>Research & Related | Form Name<br>)]<br>udget [V1 2]<br>ubaward Bud<br>s (1)<br>Budget [V1 - | encourage<br>(Click to Ed<br>Sign a<br>To con<br>below t | ed to follow <u>antii</u><br>it)<br><b>Ind Submit</b><br>itinue to submi<br>to complete th<br>Is this a chang                                                                                                    | rirus best prace<br>Requirer<br>it the applica<br>e process. C<br>ged/correcter | tices when Do<br>nent Form Stat<br>tion package<br>otherwise, cliu<br>d application? | tus<br>tus<br>e, click 'Sig<br>ck 'Cancel'<br>? () Yes | Instructions a<br>Last Updated<br>Date/Time | Ch<br>Ind Forms:<br>I<br>I<br>I<br>I<br>I<br>I<br>I<br>I<br>I<br>I<br>I<br>I<br>I<br>I<br>I<br>I<br>I<br>I<br>I | eck Applic | Lock   Dov<br>Lock   Dov | Sign and S<br>Download<br>Ar<br>vnload   Uple<br>vnload   Uple<br>vnload   Uple | Instructions<br>ctions<br>bad   Rec<br>bad   Rec<br>bad   Rec | Delete<br>tions » |   |

#### Process:

- Workspace Owner notifies users with AOR role
- User with AOR role submits
- Workspace Owner or user with AOR role may choose to Reopen Workspace
- Related this submission with a past submission, if applicable

**GRANTS.GOV** 

# Tracking Your Application Submission

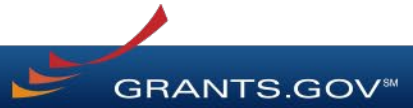

### After Submitting Your Application

- Make sure you receive an on-screen confirmation receipt
- Document your Grants.gov Tracking Number
- The date/time stamp is the official time of submission
- You will also receive email confirmations

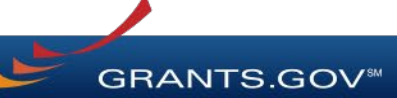

### Submission Confirmation Messages

**Receipt Email** 

- Your application has been received by Grants.gov
- Grants.gov E-mail Verifying Receipt (with Track My Application URL)

Validation or Rejection Email

- Grants.gov E-mail Verifying Successful Submission
- **OR** Rejection Due to Errors with a description of issue

Transmission to Agency

• The Agency has received the Agency Retrieval Email from Grants.gov

Agency Emails

• The Agency may also send you an agency tracking number, notes, or other confirmation emails

GRANTS.GO

#### Tracking Your Application Details Tab of Submitted Workspace

| LIGNE    |                                                                                                    |                                         |                                       | 004117000                                                                                                    | 00075047                |                               | 505140                             | CONVECT | OUPPOPT            |               |                                                     |
|----------|----------------------------------------------------------------------------------------------------|-----------------------------------------|---------------------------------------|----------------------------------------------------------------------------------------------------|-------------------------|-------------------------------|------------------------------------|---------|--------------------|---------------|-----------------------------------------------------|
| HOME     | LEARN GRANTS                                                                                                    | SEARCH GRANTS                           | APPLICANTS •                          | GRANTORS •                                                                                                    | SYSTEM-I                | 0-SYSTEM                      | FORMS V                            | CONNECT | SUPPORT            |               |                                                     |
| GRANTS.( | GOV ) Applicants )                                                                                                    | Manage Workspace                        |                                       |                                                                                                    |                         |                               |                                    |         |                    |               |                                                     |
| MANA     | AGE WORKS                                                                                                    | PACE                                    | Created                               | l 🕜 Forms l                                                                                                    | Passed 🛛 🖌              | Completed ar                  | nd Notified AOR                    | 💮 Subr  | it 📃 Agency Re     | eceived       | «Back ?                                             |
| GRANTS   | VIDEO-SUBFORI<br>Training Video fo<br>QA AGENCY                                                                                                    | MS - PKG00034725<br>or Sub-Forms Access | Application Fi<br>Wor<br>A<br>Worksp: | Application Filing Name:       Training Example Workspace [Edit Name]         Workspace ID:       WS00015297         Workspace ID:       WS00015297         Workspace Status:       Submitted         AOR Status:       Workspace has AOR         Last Submitted       Date:         Workspace Owner:       Thomas Jefferson         SAM Expiration Date:       Aug 20, 2020 |                         |                               |                                    |         |                    |               | : May 08, 2017<br>: May 06, 2019<br>: 0000000000000 |
| FORMS    | VIEW APPLICATIO                                                                                                    | ON ATTACHMENTS                          | PARTICIPANTS                          | ACTIVITY                                                                                                    | DETAILS                 | PREVIEW G                     | RANTOR VALID                       | ATION   |                    |               |                                                     |
| Pac      | karle Details                                                                                                    |                                         | Organ                                 | DUNS: 00000<br>hization: ITS Te                                                                                                    | 00000000<br>est DUNS La | Created or<br>st Activity Dat | n: Apr 10, 2018<br>e: Apr 10, 2018 |         |                    |               |                                                     |
| Fau      | CFDA: 00.000 – Not Elsewhere Classified<br>Competition ID – Title:<br>Contact Information: Harriet Tubman<br>Budget Director<br>E-mait: htubman@usahistory.gov<br>Phone: 000-0000 |                                         |                                       |                                                                                                    |                         |                               |                                    |         |                    |               |                                                     |
| Work     | space Grant Tracking                                                                                                    | g Numbers:                              |                                       |                                                                                                    |                         |                               |                                    |         |                    | Export Detail | led Data ?                                          |
| 1-2 of   | 2 Records                                                                                                    |                                         |                                       |                                                                                                    |                         |                               |                                    |         |                    | 1             |                                                     |
| G        | irants.gov                                                                                                    | Date/Time<br>Received ©                 | Status                                | \$                                                                                                    | Status I                | Date ≎                        | Submitte                           | d By 🗘  | Agency Tracking Nu | ımber 🗘       | Actions                                             |

Apr 10, 2018 11:24:05 PM EDT

Apr 10, 2018 11:23:22 PM EDT

Thomas Jefferson

Thomas Jefferson

Details | Download

Details | Download

14 <4 1 >> >

Track your application status and information by accessing the **Details tab** of the submitted Workspace

#### **Download link** provides a zip file of the submission

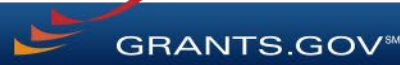

GRANT10602376

GRANT10602375

1-2 of 2 Records

Apr 10 2018 11:24:04 PM ED

Apr 10 2018 11:23:07 PM ED

WorkspaceReceiving

Validated

# Tracking Your Application

#### Track My Application Page

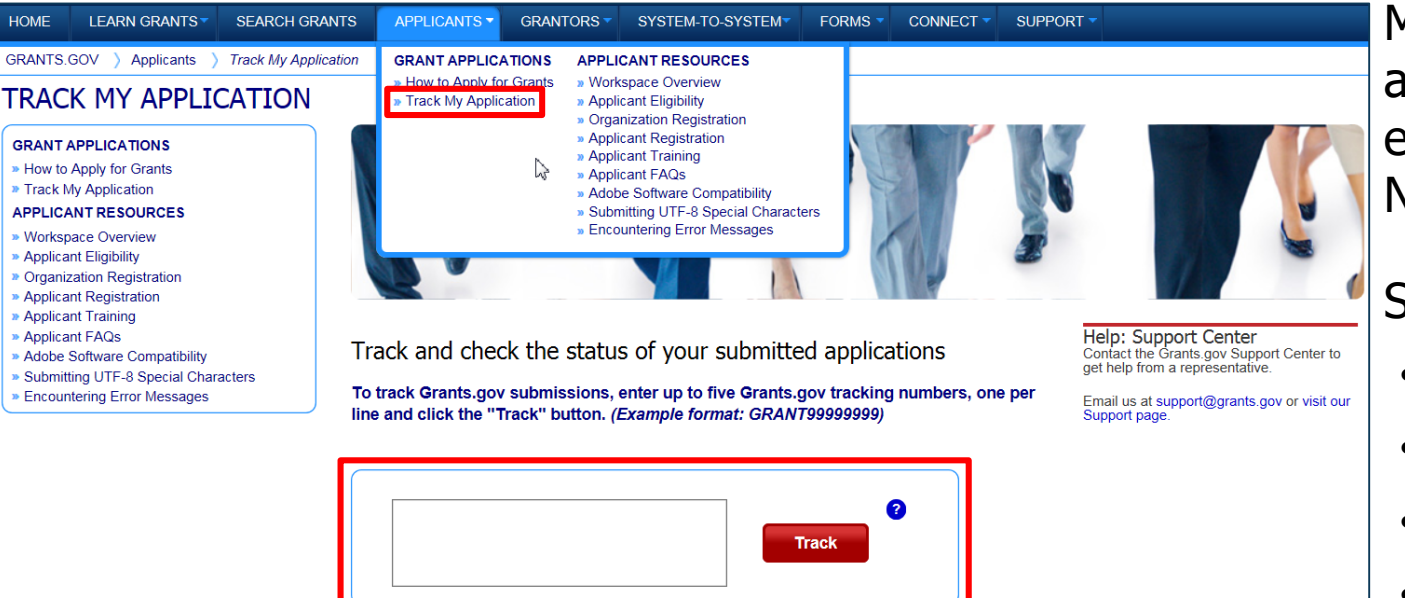

May also track application status by entering Grant Tracking Number.

Status information:

- Received
- Validated
- Rejected with Errors
- Retrieved by Agency
- Agency Tracking Number Assigned

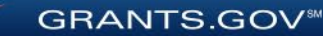

Please note, this only confirms that an application was successfully retrieved by the awarding agency. Thereafter in the process, the awarding agency reviews and processes the applications independent of Grants.gov, and they do not report the status to Grants.gov

# **Applicant Management**

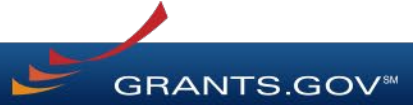

### **Applicant Management**

#### GRANTS.GOV ) Applicant Center

WELCOME:

Thomas Jefferson

- GRANT APPLICATIONS
- » How to Apply for Grants
- » Apply Now
- » Manage Workspaces
- » Check Application Status
- APPLICANT MANAGEMENT
- » Manage Applicants
- » Manage Certificates
- » Manage Organization Profile
- » Manage Organization Roles

#### APPLICANT RESOURCES

- » Workspace Overview
- » Applicant Eligibility
- » Applicant Training
- » Applicant FAQs
- » Adobe Software Compatibility
- » Submitting UTF-8 Special Characters
- » Encountering Error Messages

#### Key Actions

Users with Expanded AOR role can perform workspace actions at organization level

**GRANTS.GOV**<sup>®</sup>

#### • EBiz POC cannot submit a workspace

| HOME          | LEARN GRANTS -         | SEARCH GRANTS     | APPLICANTS -     | GRANTORS - SY        | STEM-TO-SYSTEM     | FORMS -           | CONNECT - SU    | PPORT 🔻 |                               |               |
|---------------|------------------------|-------------------|------------------|----------------------|--------------------|-------------------|-----------------|---------|-------------------------------|---------------|
| GRANTS.GO     | V 〉Applicants 〉        | Manage Workspaces |                  |                      |                    |                   |                 |         |                               |               |
| MANAC         | GE WORKS               | PACES             |                  |                      |                    |                   |                 |         |                               | ?             |
| Please en     | ter criteria and click | Search:           |                  |                      |                    |                   |                 |         |                               |               |
|               | Funding Opportur       | nity Number:      |                  |                      | Workspace ID:      |                   |                 | Wor     | kspace Status:                |               |
|               | Funding Oppo           | ortunity Title:   |                  | V                    | Workspace DUNS:    |                   |                 |         | New                           |               |
|               | Opportunity            | Package ID:       |                  | Applica              | ation Filing Name: |                   |                 |         | In Progress<br>Ready for Subr | nission       |
|               |                        |                   |                  | L                    | ast Activity Date: | From: 01/10       | /2018           | -       | Submitted                     |               |
|               |                        |                   |                  |                      |                    | <b>To</b> : 04/10 | /2018           |         | Archived                      |               |
|               |                        |                   |                  |                      |                    |                   |                 |         | Search                        |               |
| Results:      |                        |                   |                  |                      |                    |                   |                 |         | Export                        | Detailed Data |
| 1-2 of 2 Reco | ords                   |                   |                  |                      |                    |                   |                 |         | 14                            | 1 🕨 🖬         |
| Workspace II  | D 🗘 Workspace D        | UNS 🗘 Workspace   | Status   Funding | Opportunity Number 💠 | Application Filing | Name 🗘            | Workspace Owner | Cast Ac | ctivity Date 💌                | Actions       |
| WS00014595    | 5 00000000000          | 00 In Prog        | gress 0921201    | 7-SA-WS-1            | Example Workspace  |                   |                 | 03      | 8/29/2018                     | Copy   Manage |
| WS00014594    | 4 0000000000           | 00 In Prog        | gress 0921201    | 7-SA-WS-1            | Example Workspace  |                   |                 | 03      | 8/29/2018                     | Copy   Manage |
| 1-2 of 2 Reco | ords                   |                   |                  |                      |                    |                   |                 |         | 14                            | 1 🕨 🖬         |

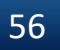

# **Tips for Applicants**

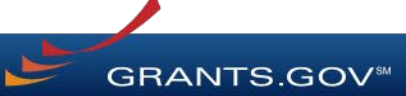

### **Tips for Applicants**

Crafting Grant Proposals and Submitting Applications

- <u>Register and submit early</u>
- Thoroughly read and follow all of the instructions provided by the agency
- Fill out SF-424 forms first
- Include sufficient program and budget details
- Recommend completing the option forms in the application

- Limit application file size / file name characters (50 characters or less)
- Use only UTF-8 characters in file names
- Use correct DUNS number when creating a workspace
- Make sure you have Grants.gov compatible PDF software (Adobe Reader)

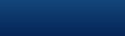

### Connect with Grants.gov

Applicant Support Center available 24/7 (closed on Federal holidays) <u>support@grants.gov</u> | 1-800-518-4726 (toll-free) | 1-606-545-5035 (international)

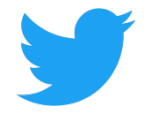

Follow us on Twitter: <u>@grantsdotgov</u>

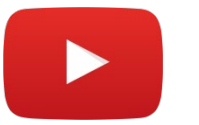

Video tutorials on <u>YouTube</u>

Community Blog

Subscribe to our blog: <u>Blog.Grants.gov</u>

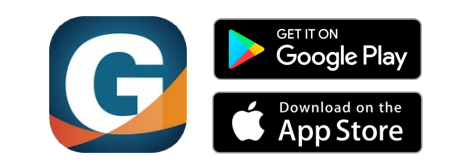

Grants.gov Mobile App

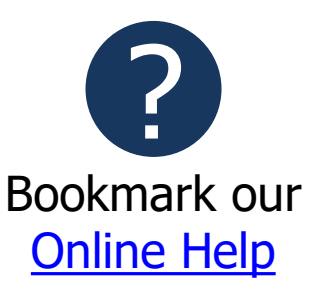

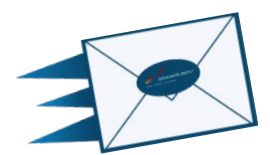

Email Newsletter & Alerts: <u>Community@grants.gov</u>

**GRANTS.GOV**<sup>®</sup>

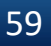